# 2011

MINISTERIO DE COMERCIO EXTERIOR Y TURISMO - MINCETUR

Ventanilla Única de Comercio Exterior - VUCE

## [MANUAL DEL USUARIO VUCE-CONSULTAS TÉCNICAS AL MTC]

El presente documento es una guía para los Usuarios (Exportador/Importador) de la VUCE, orientando las acciones a seguir para realizar Consultas Técnicas al Ministerio de Transportes y Comunicaciones-MTC respecto al tratamiento de mercancías restringidas u otros aspectos y, recibir la absolución de la misma.

### **CONTROL DE VERSIONES**

| N° | Cambio | Motivo              | Fecha      |
|----|--------|---------------------|------------|
| 1  | 1      | Creación del Manual | 11/04/2011 |
|    |        |                     |            |
|    |        |                     |            |
|    |        |                     |            |
|    |        |                     |            |

| Fecha de Actualización: 11/04/2011 11:34 | Versión: 1.0.0 | MU-MTC-05-CT |
|------------------------------------------|----------------|--------------|
| Preparación: Control de Calidad/my.      | Página 2 de 27 | MINCETUR     |

### **CONTENIDO**

| I.  | Introduco | ción5                                  |
|-----|-----------|----------------------------------------|
| 11. | Consultas | s Técnicas5                            |
| II  | .1. NUE   | VA CONSULTA TÉCNICA5                   |
|     | II.1.1.   | Entidad6                               |
|     | II.1.2.   | Dirección (Área/Equipo de la Entidad)7 |
|     | II.1.3.   | Operación9                             |
|     | II.1.4.   | País de Origen9                        |
|     | II.1.5.   | País de Procedencia10                  |
|     | II.1.6.   | Función principal del equipo10         |
|     | II.1.7.   | Uso                                    |
|     | II.1.8.   | Descripción Comercial                  |
|     | II.1.9.   | Marca                                  |
|     | II.1.10.  | Modelo 10                              |
|     | II.1.11.  | Código FCC ID 11                       |
|     | II.1.12.  | Estado del Bien11                      |
|     | II.1.13.  | Fecha Estimada de Ingreso11            |
|     | II.1.14.  | Subpartida Nacional                    |
|     | II.1.15.  | Unidad de Medida13                     |
|     | II.1.16.  | Cantidad14                             |
|     | II.1.17.  | Asunto                                 |
|     | II.1.18.  | Consulta14                             |
|     | II.1.19.  | Archivos a Adjuntar                    |
| II  | .2. BÚS   | QUEDA DE CONSULTA TÉCNICA              |

| Fecha de Actualización: 11/04/2011 11:34 | Versión: 1.0.0 | MU-MTC-05-CT |
|------------------------------------------|----------------|--------------|
| Preparación: Control de Calidad/my.      | Página 3 de 27 | MINCETUR     |

| Producto: Manual de Usuario Consultas Técnicas VUCE-MTC |
|---------------------------------------------------------|
| Asunto: Ventanilla Única de Comercio Exterior           |
| Ámbito: Público                                         |

| II.2. | 1.   | Entidad                       | 21   |
|-------|------|-------------------------------|------|
| 11.2. | 2.   | Número                        | 22   |
| 11.2. | 3.   | Asunto/Consulta               | 22   |
| II.2. | 4.   | Fecha                         | 23   |
| 11.2. | 5.   | Mis Consultas                 | .24  |
| II.3. | RESI | PUESTA DE LA CONSULTA TÉCNICA | . 25 |

| Fecha de Actualización: 11/04/2011 11:34 | Versión: 1.0.0 | MU-MTC-05-CT |
|------------------------------------------|----------------|--------------|
| Preparación: Control de Calidad/my.      | Página 4 de 27 | MINCETUR     |

### MANUAL DE USUARIO VUCE - CONSULTAS TÉCNICAS AL MTC

#### I. Introducción

A través del Sistema VUCE el Administrado pueda realizar Consultas Técnicas a las Entidades Competentes respecto al tratamiento específico de las mercancías restringidas o sobre otros aspectos de los trámites que se están efectuando con dichas Entidades.

Esto, de acuerdo al Artículo 12° del Decreto Supremo N° 010-2010-MINCETUR, publicado el 09/07/2010.

#### II. Consultas Técnicas

Al realizar el Usuario (Exportador/Importador) la Consulta Técnica a las Entidades Competentes respecto al tratamiento específico de las mercancías restringidas se genera una base de datos a fin que cualquier usuario pueda tener acceso a las mismas. De tratarse de Consultas Técnicas sobre otros aspectos, la Entidad decide si corresponde o no su publicación.

Ingresando a la opción **CONSULTAS TÉCNICAS** el Sistema presentará en la pantalla principal por defecto en el campo Seleccione una Entidad a **TODOS** y Mis consultas se encontrará con un Check *I*, esto indica que se muestran las consultas efectuadas a todas las Entidades pero que fueron hechas por el Usuario que se autenticó, en el caso por JUAN PÉREZ SÁNCHEZ.

|          |                      |                   |                        |                    |                |                               |                        |             | EREZ SANCH | EZ (20202020202020202020 | <u>)20) Selir.»</u>                                                                                              |
|----------|----------------------|-------------------|------------------------|--------------------|----------------|-------------------------------|------------------------|-------------|------------|--------------------------|----------------------------------------------------------------------------------------------------|
| <u> </u> | entanilla Única de C | Comercio Exterior |                        |                    |                |                               |                        |             |            |                          | and the second second second second second second second second second second second second second second second |
|          |                      |                   |                        |                    |                |                               |                        |             |            |                          |                                                                                                    |
|          |                      |                   |                        |                    |                | Un sól                        | o punto de acce        | so para tus | operacion  | nes de comercio          | exterior                                                                                                    |
|          |                      | Perú              | SUCE                   | DOCUMENTOS RESO    | LUTIVOS        | BUZÓN ELECTRÓNICO             | TRAZABILIDAD           | CONSULTA    | ÉCNICA     | PROCESOS BANG            | ARIOS                                                                                                    |
|          |                      |                   |                        |                    |                |                               |                        |             |            |                          |                                                                                                    |
| CC       | NSULTAS 1            | <b>FÉCNICAS</b>   |                        |                    |                |                               |                        |             |            |                          |                                                                                                    |
| Nue      | ua Canaulta Táani    | 100               |                        |                    |                |                               |                        |             |            |                          |                                                                                                    |
| NUE      | wa consulta rech     | ica               |                        |                    |                |                               |                        |             |            |                          |                                                                                                    |
| se       | eleccione una Entid  | ad: TODOS         |                        | mero: Asu          | into Conculto: |                               | Bussey                 |             |            |                          |                                                                                                    |
|          |                      |                   |                        |                    |                |                               | Duscal                 |             |            |                          |                                                                                                    |
| Fech     | a desde:             | 😐 hast            | a:                     | 🗉 Mis consultas: 🗹 |                |                               |                        |             |            |                          |                                                                                                    |
|          |                      |                   |                        |                    |                |                               |                        | Filas 1 - 2 | de 2. Pág  | ina 1 de 1 🕅 🚽           |                                                                                                    |
|          | NÚMERO               | PARA              | FECHA REGISTRO         | FECHA RESPUESTA    | ASUNTO         |                               |                        |             | ESTADO     | DÍAS CONSULTA            | VER                                                                                                    |
|          | 2011000006           | MTC               | 11/04/2011             |                    | PARTES DE EC   | QUIPO DE TELECOMUNICACIONES F | REQUIERE DE PERMISO DE |             | •          | 1                        | e,                                                                                                    |
|          |                      |                   | 13.14.24               |                    | INTERNET       | 101                           |                        |             |            |                          |                                                                                                    |
|          | 2011000001           | DIGEMID           | 03/02/2011<br>09:37:33 |                    | Una consulta   |                               |                        |             |            |                          | A state                                                                                                    |
|          | 1                    |                   |                        | 1                  |                |                               |                        |             | 1          | 1                        |                                                                                                    |
|          |                      |                   |                        |                    |                |                               |                        |             |            |                          |                                                                                                    |

#### II.1. NUEVA CONSULTA TÉCNICA

Para generar una **Consulta Técnica** estando en la opción del mismo nombre dar clic en Nueva Consulta Técnica

| Fecha de Actualización: 11/04/2011 11:34 | Versión: 1.0.0 | MU-MTC-05-CT |
|------------------------------------------|----------------|--------------|
| Preparación: Control de Calidad/my.      | Página 5 de 27 | MINCETUR     |

| Perú       SUCE       DOCUMENTOS RESOLUTIVOS       BUZÓN ELECTRÓNICO       TRAZABILIDAD       CONSULTA TÉCNICA       PROCESOS BANCARIOS         CONSULTAS TÉCNICAS       Nuera Consulta Técnica       Seleccione una Entidad:       TOCOS       Il imero:       A sunto Consulta:       Euscar         Fecha desde:       In testa:       Mis consulta:       Y       Filas 1 - 2 de 2.       Págine 1       de 1 (IIII A) (IIIII A) (IIIIIIIIIIIIIIIIIII | Ventanilla Única de Comercio Exterior                                           |                |                 |                                                      | Un sól                           | o punto de acce | <u>JUAN PEREZ</u><br>so para tus oper | SANCHEZ          | (2020202020202020202020<br>s de comercio | <u>)20) Salir»</u><br>exterior |
|----------------------------------------------------------------------------------------------------|---------------------------------------------------------------------------------|----------------|-----------------|------------------------------------------------------|----------------------------------|-----------------|---------------------------------------|------------------|------------------------------------------|--------------------------------|
| CONSULTAS TÉCNICAS         Nueva Consulta Técnica         Seleccione una Entidad:         TOCOS         Nimero:       Asunto Consulta:         Fecha desde:       Inimero:         Mis consulta:       Pilas 1 - 2 de 2. Página 1 de 1 ( ) ()         NÚMERO       PARA         FECHA REGISTRO       FECHA RESPUESTA         ASUNTO       ESTADO         DÍAS CONSULTA       VER                                                                          | Perú                                                                            | SUCE           | DOCUMENTOS RESO | DLUTIVOS                                             | BUZÓN ELECTRÓNICO                | TRAZABILIDAD    | CONSULTA TÉCN                         | IICA P           | PROCESOS BANC                            | ARIOS                          |
| NÚMERO         PARA         FECHA REGISTRO         FECHA RESPUESTA         ASUNTO         ESTADO         DÍAS CONSULTA         VER           000000000000000000000000000000000000                                                                                                    | CONSULTAS TÉCNICAS                                                              |                |                 |                                                      |                                  |                 |                                       |                  |                                          |                                |
| 11/04/2011 PARTES DE EQUIPO DE TELECOMUNICACIONES REQUIERE DE PERMISIO DE                                                                                                    | Seleccione una Entidad: TODOS                                                   | , II6          | imero: Asu      | unto/Consulta                                        |                                  | Buscar          | Filas 1 - 2 de 2.                     | . Página         | a 1 de 1 M 🔍                             |                                |
| 2011000006 MTC 15:14:24 INTERNAMENTO?                                                                                                    | Seleccione una Entidad: TODOS<br>Fecha desde: III hasta<br>NÚMERO PARA          | FECHA REGISTRO | Imero: Asu      | unto/Consulta<br>ASUNTO                              |                                  | Buscar          | Filas 1 - 2 de 2.<br>ES               | . Página         | a 1 de 1 M 4<br>Días consulta            | VER                            |
| 2011000001 DIGEMD 03022011 Una consulta                                                                                                    | Seleccione una Entidad: TODOS Fecha desde: III hasta NÚMERO PARA 2011000006 MTC | FECHA REGISTRO | imero: Asu.     | Into/Consulta<br>ASUNTO<br>PARTES DE E<br>INTERNAMEN | R COLIPO DE TELECOMUNICACIONES F | Buscar          | Filas 1 - 2 de 2.<br>ES               | . Página<br>TADO | a 1 de 1 M ⊲<br>Días consulta            | VER                            |

#### II.1.1. Entidad

Primero seleccionar la **Entidad**, a la que se dirige la Consulta. De esto depende que el Sistema presente o no determinados campos.

| Ventanila Única de Comercio Exterior |            |                        | Un sól            | o punto de acce: | <u>JUAN PEREZ SANCH</u><br>so para tus operacio | EZ.(20202020202020202020) Selfra<br>nes de comercio exterior |
|--------------------------------------|------------|------------------------|-------------------|------------------|-------------------------------------------------|--------------------------------------------------------------|
| Perú                                 | SUCE       | DOCUMENTOS RESOLUTIVOS | BUZÓN ELECTRÓNICO | TRAZABILIDAD     | CONSULTA TÉCNICA                                | PROCESOS BANCARIOS                                           |
| CONSULTA TÉCHICA                     |            |                        |                   |                  |                                                 |                                                              |
| (*) Campos Obligatorios<br>Entidad   | Seleccione | ··· V (*)              |                   |                  |                                                 |                                                              |

Dar clic en la cabeza de flecha invertida se despliegan las Entidades a las que se podrá efectuar consultas. Con el cursor ubicado sobre una de ellas, en este caso el **MTC** dar clic o <Enter>.

| Ventanilla Única de Comercio Exterior       |                                     |                        | Un sóla           | o punto de acce | <u>JUAN PEREZ SANCH</u><br>so para tus operacio | EX (202020202020202020) Salir.»<br>nes de comercio exterior |
|---------------------------------------------|-------------------------------------|------------------------|-------------------|-----------------|-------------------------------------------------|-------------------------------------------------------------|
| Perú                                        | SUCE                                | DOCUMENTOS RESOLUTIVOS | BUZÓN ELECTRÓNICO | TRAZABILIDAD    | CONSULTA TÉCNICA                                | PROCESOS BANCARIOS                                          |
| CONSULTA TÉCNICA                            |                                     |                        |                   |                 |                                                 |                                                             |
| (*) Campos Obligatorios                     |                                     |                        |                   |                 |                                                 |                                                             |
| Entidad                                     | Seleccione<br>Seleccione<br>DIGEMID | (*)                    |                   |                 |                                                 |                                                             |
| y jannan an an an an an an an an an an an a | MTC<br>PRODUCE                      |                        |                   |                 |                                                 |                                                             |

| Fecha de Actualización: 11/04/2011 11:34 | Versión: 1.0.0 | MU-MTC-05-CT |
|------------------------------------------|----------------|--------------|
| Preparación: Control de Calidad/my.      | Página 6 de 27 | MINCETUR     |

En la pantalla se muestran los campos cuyos datos requiere la Entidad, los cuales facilitará la respuesta. Sin embargo, los campos obligatorios son los que presentan en el extremo derecho con un asterisco (\*). El Sistema VUCE permite también adjuntar archivos.

Aquellos campos que muestran en la caja de texto la cabeza de flecha invertida 💌 son los que cuentan con una Tabla de Ayuda, de donde se seleccionará una opción (en estos casos los campos no son editables), en cambio en aquéllos en los que no se muestra 💽 son campos editables.

De acuerdo al Decreto Supremo las respuestas a las consultas técnicas son vinculantes, siempre que no haya habido un cambio normativo sobre el tratamiento de mercancía restringida que afecte a la consulta, y si es que la mercancía presentada al Despacho Aduanero coincide con los datos consignados en la consulta técnica.

| Ventenille Únice de Comercie Euterior     |            |                        |                   |                 | JUAN PEREZ SANCH     | EZ (2020202020202020202020 | )) <u>Salir »</u> |
|-------------------------------------------|------------|------------------------|-------------------|-----------------|----------------------|----------------------------|-------------------|
|                                           |            |                        |                   |                 |                      |                            |                   |
|                                           |            |                        | Un sól            | o punto de acce | so para tus operacio | nes de comercio e          | xterior           |
| Perú                                      | SUCE       | DOCUMENTOS RESOLUTIVOS | BUZÓN ELECTRÓNICO | TRAZABILIDAD    | CONSULTA TÉCNICA     | PROCESOS BANCA             | RIOS              |
|                                           |            |                        |                   |                 |                      |                            |                   |
| CONSULTA TÉCNICA                          |            |                        |                   |                 |                      |                            |                   |
| (*) Campos Obligatorios                   |            |                        |                   |                 |                      |                            |                   |
| Entidad                                   | MTC 🕑      | n)                     |                   |                 |                      |                            |                   |
| Dirección (Área/Equipo de la<br>Entidad): | Seleccione |                        |                   | < (*)           |                      |                            |                   |
| Operación                                 | Seleccione | <b>∨</b> ლ             |                   |                 |                      |                            |                   |
| Función principal del equipo              |            |                        |                   |                 |                      |                            |                   |
| Uso                                       |            |                        | e)                |                 |                      |                            |                   |
| Descripción Comercial                     |            |                        | (*)               |                 |                      |                            |                   |
| Marca                                     |            |                        | ( <sup>1</sup> )  |                 |                      |                            |                   |
| Modelo                                    |            |                        | ( <sup>1</sup> )  |                 |                      |                            |                   |
| Código FCC ID                             |            |                        |                   |                 |                      |                            |                   |
| Estado del Bien                           | Seleccione | ~                      |                   |                 |                      |                            |                   |
| Subpartida Nacional                       | 🖻 Buscar   |                        |                   |                 |                      |                            | (*)               |
| Unidad de Medida                          | Seleccione | <b>v</b> (*)           |                   |                 |                      |                            |                   |
| Cantidad                                  |            | (*)                    |                   |                 |                      |                            |                   |
| Pregunta                                  |            |                        |                   |                 |                      |                            |                   |
| Asunto:                                   |            | [A]                    |                   |                 |                      |                            |                   |
|                                           |            |                        |                   |                 |                      |                            |                   |
| 0                                         |            |                        |                   |                 |                      |                            |                   |
| Consulta:                                 |            |                        |                   |                 |                      |                            |                   |
|                                           |            |                        |                   |                 |                      | (*)                        |                   |
| Grabar Cancelar                           |            |                        |                   |                 |                      |                            |                   |
|                                           |            |                        |                   |                 |                      |                            |                   |
|                                           |            |                        |                   |                 |                      |                            |                   |

#### II.1.2. Dirección (Área/Equipo de la Entidad)

Siendo la Entidad seleccionada el **MTC** se muestra activo el campo **Dirección (Área/Equipo de la Entidad)**, que corresponde al área que absolverá la Consulta Técnica.

| Dirección (Área/Equipo de la<br>Entidad): | Seleccione                                                                               | (*) |
|-------------------------------------------|------------------------------------------------------------------------------------------|-----|
|                                           | Seleccione                                                                               |     |
|                                           | Dirección General de Control y Supervisión de Comunicaciones - Homologación              |     |
|                                           | Dirección General de Concesiones en Comunicaciones - Internamiento de Equipos            |     |
|                                           | Dirección General de Concesiones en Comunicaciones - Registro de Casas Comercializadoras |     |

| Fecha de Actualización: 11/04/2011 11:34 | Versión: 1.0.0 | MU-MTC-05-CT |
|------------------------------------------|----------------|--------------|
| Preparación: Control de Calidad/my.      | Página 7 de 27 | MINCETUR     |

Al seleccionar en Dirección (Área/Equipo de la Entidad):

- Dirección General de Control y Supervisión de Comunicaciones Homologación o
- Dirección General de Concesiones en Comunicaciones Internamiento de Equipos

Se muestran los campos que se presenta en la pantalla siguiente:

| Ventanilla Única de Comercio Exterior     |                  |                                              |                    |                 | JUAN PEREZ SANCH     | IEZ (2020202020202020202020) | <u>I Salir »</u> |
|-------------------------------------------|------------------|----------------------------------------------|--------------------|-----------------|----------------------|------------------------------|------------------|
|                                           |                  |                                              | Un sól             | o punto de acce | so para tus operacio | nes de comercio e×           | terior           |
| Perú                                      | SUCE             | DOCUMENTOS RESOLUTIVOS                       | BUZÓN ELECTRÓNICO  | TRAZABILIDAD    | CONSULTA TÉCNICA     | PROCESOS BANCAR              | los              |
|                                           |                  |                                              |                    |                 |                      |                              |                  |
| CONSULTA TÉCNICA                          |                  |                                              |                    |                 |                      |                              |                  |
| (*) Campos Obligatorios<br>Entidad        | MTC 💙 (*         | 1                                            |                    |                 |                      |                              |                  |
| Dirección (Área:Equipo de la<br>Entidad): | Dirección Genera | ál de Control y Supervisión de Comunicacione | s - Homologación 🛛 | e ei            |                      |                              |                  |
| Operación                                 | Seleccione       | • e                                          |                    |                 |                      |                              |                  |
| Función principal del equipo              |                  |                                              |                    |                 |                      |                              |                  |
| Uso                                       |                  |                                              | e)                 |                 |                      |                              |                  |
| Descripción Comercial                     |                  |                                              | (†)                |                 |                      |                              |                  |
| Marca                                     |                  |                                              | (°)                |                 |                      |                              |                  |
| Modelo                                    |                  |                                              | e)                 |                 |                      |                              |                  |
| Código FCC ID                             |                  |                                              |                    |                 |                      |                              |                  |
| Estado del Bien                           | Seleccione       | ¥                                            |                    |                 |                      |                              |                  |
| Subpartida Hacional                       | 🖻 Buscar         |                                              |                    |                 |                      |                              | (*)              |
| Unidad de Medida                          | Seleccione       | <b>v</b> (*)                                 |                    |                 |                      |                              |                  |
| Cantidad                                  |                  | (*)                                          |                    |                 |                      |                              |                  |
| Pregunta                                  |                  |                                              |                    |                 |                      |                              |                  |
| Asunto:                                   |                  | (*)                                          |                    |                 |                      |                              |                  |
| Consulta:                                 |                  |                                              |                    |                 |                      | ()                           |                  |
| Grabar Cancelar                           |                  |                                              |                    |                 |                      |                              |                  |

En cambio, al seleccionar a la Dirección General de Concesiones en Comunicaciones – Registro de Casas Comercializadoras se muestra la pantalla siguiente:

| Ventanila Única de Comercio Exterior                                                        |         |                                                  | Un sól                            | o punto de acce | <u>JUAN PEREZ SANCH</u><br>so para tus operacio | EZ (20202020202020202020) Swir »<br>nes de comercio exterior |
|---------------------------------------------------------------------------------------------|---------|--------------------------------------------------|-----------------------------------|-----------------|-------------------------------------------------|--------------------------------------------------------------|
| Perú                                                                                        | SUCE    | DOCUMENTOS RESOLUTIVOS                           | BUZÓN ELECTRÓNICO                 | TRAZABILIDAD    | CONSULTA TÉCNICA                                | PROCESOS BANCARIOS                                           |
| CONSULTA TÉCHICA                                                                            |         |                                                  |                                   |                 |                                                 |                                                              |
| (*) Campos Obligatorios<br>Entidad<br>Dirección (Área Equipo de la<br>Entidad):<br>Pregunta | MTC V ( | )<br>al de Concesiones en Comunicaciones - Regis | stro de Casas Comercializadoras 🔽 | 2 (*)           |                                                 |                                                              |
| Asunto:<br>Consulta:                                                                        |         | e)                                               |                                   |                 |                                                 |                                                              |
| Grabar Cancelar                                                                             |         |                                                  |                                   |                 |                                                 | (*)                                                          |

| Fecha de Actualización: 11/04/2011 11:34 | Versión: 1.0.0 | MU-MTC-05-CT |
|------------------------------------------|----------------|--------------|
| Preparación: Control de Calidad/my.      | Página 8 de 27 | MINCETUR     |

#### II.1.3. Operación

Continuando con el caso, como se selecciona **Dirección General de Concesiones en Comunicaciones – Internamiento de Equipos** se debe seleccionar la **Operación**.

Operación

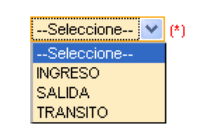

Al seleccionar INGRESO se activan los campos País de Origen y País de Procedencia.

| Operación           | INGRESO (*) |   |     |
|---------------------|-------------|---|-----|
| País de Origen      | Seleccione  | ~ | (*) |
| País de Procedencia | Seleccione  | ¥ | (*) |

En cambio, al seleccionar SALIDA se activa sólo el campo País de Destino.

| Operación       | SALIDA (*) |     |
|-----------------|------------|-----|
| País de Destino | Seleccione | (*) |

Y, si selecciona TRÁNSITO se activan los campos País de Procedencia y País de Destino.

| Operación           | TRANSITO (*) |   |    |   |
|---------------------|--------------|---|----|---|
| País de Procedencia | Seleccione   | ۷ | (* | ) |
| País de Destino     | Seleccione   | ۷ | (* | ) |

#### II.1.4. País de Origen

Para el campo **País de Origen** también se cuenta con una tabla de ayuda de donde se selecciona a un país.

País de Origen

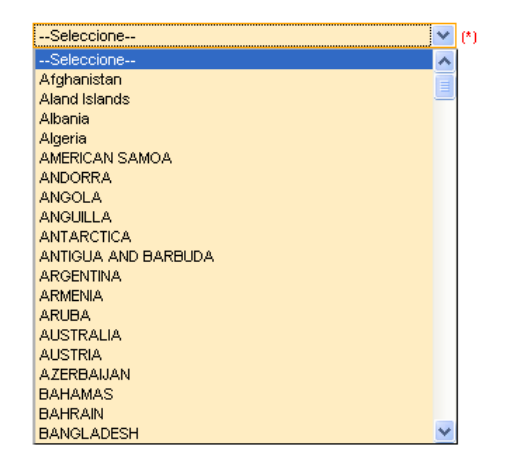

| Fecha de Actualización: 11/04/2011 11:34 | Versión: 1.0.0 | MU-MTC-05-CT |
|------------------------------------------|----------------|--------------|
| Preparación: Control de Calidad/my.      | Página 9 de 27 | MINCETUR     |

#### II.1.5. País de Procedencia

País de Procedencia

El campo **País de Procedencia** muestra la misma tabla de ayuda que para el campo anterior, seleccionar uno de ellos.

| Seleccione          | < | (* |
|---------------------|---|----|
| Seleccione          | ~ |    |
| Afghanistan         |   |    |
| Aland Islands       |   |    |
| Albania             |   |    |
| Algeria             |   |    |
| AMERICAN SAMOA      |   |    |
| ANDORRA             |   |    |
| ANGOLA              |   |    |
| ANGUILLA            |   |    |
| ANTARCTICA          |   |    |
| ANTIGUA AND BARBUDA |   |    |
| ARGENTINA           |   |    |
| ARMENIA             |   |    |
| ARUBA               |   |    |
| AUSTRALIA           |   |    |
| AUSTRIA             |   |    |
| AZERBAIJAN          |   |    |
| BAHAMAS             |   |    |
| BAHRAIN             | _ |    |
| BANGLADESH          | 4 |    |

#### II.1.6. Función principal del equipo

La **Función principal del equipo** es un campo editable y no obligatorio, dependerá del Usuario si consigna el dato o no.

(\*)

#### II.1.7. Uso

El campo **Uso** es editable y obligatorio.

Uso

#### II.1.8. Descripción Comercial

Para la **Descripción Comercial** consignar el dato pues es un campo editable y obligatorio.

| Description Composited |     |
|------------------------|-----|
| Descripcion Comercial  | (*) |

#### II.1.9. Marca

Igualmente, el campo Marca es un campo editable y obligatorio.

Marca

(\*)

#### II.1.10. Modelo

Asimismo, el campo **Modelo** es editable y obligatorio.

| Fecha de Actualización: 11/04/2011 11:34 | Versión: 1.0.0  | MU-MTC-05-CT |
|------------------------------------------|-----------------|--------------|
| Preparación: Control de Calidad/my.      | Página 10 de 27 | MINCETUR     |

| Producto: Manual de Usuario Consultas Técnicas VUCE-MTC |  |
|---------------------------------------------------------|--|
| Asunto: Ventanilla Única de Comercio Exterior           |  |
| Ámbito: Público                                         |  |
|                                                         |  |

(\*)

Modelo

#### II.1.11. Código FCC ID

El Código FCC ID es editable pero no obligatorio.

| Código FCC ID |
|---------------|
|---------------|

#### II.1.12. Estado del Bien

Para el campo Estado del Bien se cuenta con una tabla de ayuda, pero no es obligatorio.

Estado del Bien

| Seleccione | ~ |
|------------|---|
|------------|---|

#### II.1.13. Fecha Estimada de Ingreso

Para el campo Fecha se muestra el icono i , que permite realizar la búsqueda de la fecha, pues dando clic sobre éste se mostrará el Calendario. Con el cursor ubicado en una fecha dar clic para seleccionarlo. Caso contrario, el Usuario podrá digitarlo siendo la estructura dd/mm/aaaa (d=día, m=mes y a=año).

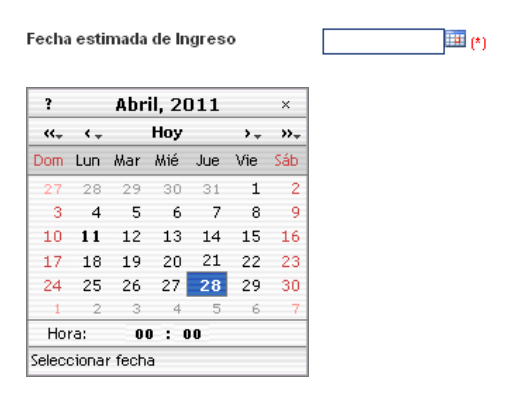

Hasta el momento estos son los datos que se han consignado en la Consulta Técnica para el MTC.

| Fecha de Actualización: 11/04/2011 11:34 | Versión: 1.0.0  | MU-MTC-05-CT |
|------------------------------------------|-----------------|--------------|
| Preparación: Control de Calidad/my.      | Página 11 de 27 | MINCETUR     |

|                                           |                  |                                                           |                     |                 | JUAN PEREZ SANCHEZ    | ( <u>202</u> 020202020202020202 | 20) <u>Salir »</u> |
|-------------------------------------------|------------------|-----------------------------------------------------------|---------------------|-----------------|-----------------------|---------------------------------|--------------------|
| Ventanilla Única de Comercio Exterior     |                  |                                                           |                     |                 |                       |                                 |                    |
|                                           |                  |                                                           |                     |                 |                       |                                 |                    |
| Perú                                      |                  |                                                           | Un sólo             | punto de acceso | i para tus operacione | es de comercio e                | exterior           |
|                                           | SUCE             | DOCUMENTOS RESOLUTIVOS                                    | BUZÓN ELECTRÓNICO   | TRAZABILIDAD    | CONSULTA TÉCNICA      | PROCESOS BAN                    | ICARIOS            |
|                                           |                  |                                                           |                     |                 |                       |                                 |                    |
| CONSULTA TÉCNICA                          |                  |                                                           |                     |                 |                       |                                 |                    |
| (*) Campos Obligatorios                   |                  |                                                           |                     |                 |                       |                                 |                    |
| Entidad                                   | MTC 💽 (*         | ŋ                                                         |                     |                 |                       |                                 |                    |
| Dirección (Area/Equipo de la<br>Entidad): | Dirección Genera | al de Concesiones en Comunicaciones - Interr              | namiento de Equipos | <u>e</u> e      |                       |                                 |                    |
| Operación                                 | INGRESO          | <mark></mark> e                                           |                     |                 |                       |                                 |                    |
| País de Origen                            | NETHERLANDS      | ×                                                         | (e)                 |                 |                       |                                 |                    |
| País de Procedencia                       | NETHERLANDS      | ×                                                         | e le                |                 |                       |                                 |                    |
| Función principal del equipo              | MODULACIÓN Y I   | MODULACIÓN Y DEMODULACIÓN DE RADIO FRECUENCIA             |                     |                 |                       |                                 |                    |
| Uso                                       | ICARSE CON LA    | NCARSE CON LA TARJETA PRINCIPAL PROCESADORA DE LA BTS (1) |                     |                 |                       |                                 |                    |
| Descripción Comercial                     | TSPA , TRX RF U  | NIT, GSM 1900 / TSPB, TRX RF UNIT, EDGE 19                | 900 (*)             |                 |                       |                                 |                    |
| Mar¢a                                     | NOKIA            |                                                           | (*)                 |                 |                       |                                 |                    |
| Modelo                                    | 467829A.106 / 46 | 58706A.412                                                | <u> </u>            |                 |                       |                                 |                    |
| Código FCC ID                             |                  |                                                           |                     |                 |                       |                                 |                    |
| Estado del Bien                           | Usado            | ×                                                         |                     |                 |                       |                                 |                    |
| Fecha estimada de Ingreso                 | 28/04/2011       | <b>] (</b> 1)                                             |                     |                 |                       |                                 | _                  |
| Subpartida Hacional                       | 🖻 Buscar         |                                                           |                     |                 |                       |                                 | 0                  |
| Unidad de Medida                          | Seleccione       | <b>(</b> )                                                |                     |                 |                       |                                 |                    |
| Cantidad                                  |                  | (*)                                                       |                     |                 |                       |                                 |                    |
| Pregunta                                  |                  |                                                           |                     |                 |                       |                                 |                    |
| Asunto:                                   |                  | (*)                                                       |                     |                 |                       |                                 |                    |
|                                           |                  |                                                           |                     |                 |                       |                                 |                    |
| Consulta:                                 |                  |                                                           |                     |                 |                       |                                 |                    |
|                                           |                  |                                                           |                     |                 |                       |                                 |                    |
|                                           |                  |                                                           |                     |                 |                       | (*)                             |                    |
| Grabar Cancelar                           |                  |                                                           |                     |                 |                       |                                 |                    |
|                                           |                  |                                                           |                     |                 |                       |                                 |                    |

#### II.1.14. Subpartida Nacional

ो Buscar

Subpartida Nacional

El procedimiento para la búsqueda de la **Subpartida Nacional** es igual a la explicada en el registro de una Solicitud, es decir, primero se da clic en el icono Buscar.

Luego, selecciona el tipo de búsqueda por: Código o Descripción (puede ser una palabra o

Luego, selecciona el tipo de busqueda por: **Codigo** o **Descripcion** (puede ser una palabra o letra). En el caso, se selecciona Código y se consigna para la búsqueda los 10 caracteres de la Subpartida y se da clic en Buscar Partida .

| Fecha de Actualización: 11/04/2011 11:34 | Versión: 1.0.0  | MU-MTC-05-CT |
|------------------------------------------|-----------------|--------------|
| Preparación: Control de Calidad/my.      | Página 12 de 27 | MINCETUR     |

| nsajes                                  |                                                                                                    |
|-----------------------------------------|----------------------------------------------------------------------------------------------------|
| un criterio de bú<br>ripción de la sub, | squeda, coloque un dato y presione BUSCAR PARTIDA. Luego seleccione la<br>partida nacional encontrada para finalizar. |
| ) Código:                               | 8517700000                                                                                                    |
| Descripción:                            |                                                                                                    |
| Destide.                                | . O                                                                                                    |
| uscar Partida                           | Cerrar                                                                                                    |
|                                         |                                                                                                    |
| SUBPARTIDA                              | DESCRIPCIÓN                                                                                                    |
| lo hav informacion :                    | a mostrar                                                                                                    |
|                                         |                                                                                                    |
|                                         |                                                                                                    |
|                                         |                                                                                                    |
|                                         |                                                                                                    |
|                                         |                                                                                                    |
|                                         |                                                                                                    |
|                                         |                                                                                                    |

Luego, dar clic sobre la **Descripción**.

| Búsqueda de Partidas 🛛 🛛 🕅                  |                                                                                                    |  |  |  |
|---------------------------------------------|----------------------------------------------------------------------------------------------------|--|--|--|
|                                             |                                                                                                    |  |  |  |
| Mensajes                                    |                                                                                                    |  |  |  |
| Elija un criterio de<br>descrinción de la s | búsqueda, coloque un dato y presione BUSCAR PARTIDA. Luego seleccione la<br>ubpartida pacional encontrada para finalizar |  |  |  |
| descripcion de la s                         | ubbarrua nacional encontrada para intalizar.                                                                             |  |  |  |
| 💿 Código:                                   | 8517700000                                                                                                    |  |  |  |
| 🔵 Descripción                               | :                                                                                                    |  |  |  |
| Buscar Partida                              | Cerrar                                                                                                    |  |  |  |
| Decour r annea                              |                                                                                                    |  |  |  |
|                                             | Filas 1 - 1 de 1. Página 🚺 de 1 🕷 👞 📦                                                                                    |  |  |  |
| SUBPARTIDA                                  | DESCRIPCIÓN                                                                                                    |  |  |  |
|                                             | 8517700000 -Partes                                                                                                    |  |  |  |
|                                             |                                                                                                    |  |  |  |
|                                             |                                                                                                    |  |  |  |
|                                             |                                                                                                    |  |  |  |
|                                             |                                                                                                    |  |  |  |
|                                             |                                                                                                    |  |  |  |
|                                             |                                                                                                    |  |  |  |
|                                             |                                                                                                    |  |  |  |

#### II.1.15. Unidad de Medida

Teniendo el Código y la Descripción de la Subpartida Nacional se selecciona la **Unidad de Medida**, escogiéndola de la tabla de ayuda.

| Fecha de Actualización: 11/04/2011 11:34 | Versión: 1.0.0  | MU-MTC-05-CT |
|------------------------------------------|-----------------|--------------|
| Preparación: Control de Calidad/my.      | Página 13 de 27 | MINCETUR     |

Unidad de Medida

--Seleccione-
--Seleccione-
BARRLES(BRR)
BOBINAS(BOB)
BOLSA(BLS)
CAJA(CAJ)
CENTIMETRO CUBICO(CM3)
CILINDRO(CIL)
KILOGRAMO(KG)
KILOGRAMO POR 10\*\*3 (TM)(KG3)
KILOGRAMO POR 10\*\*3 (TM)(KG3)
KILOGRAMO POR 10\*\*3 (TM)(KG3)
KILOMETRO(KM)
KILONETRO(KM)
KILONETRO(KM)
KILONETRO(KM)
KILONETRO(KM)
KILONETRO(KM)
KILONETRO(KM)
KILONETRO(KM)
KILONETRO(KM)
KILONETRO(KM)
KILONETRO(KM)
KILONETRO(KM)
KILONETRO(KM)
KILONETRO(KM)
KILONETRO(KM)
KILONETRO(KM)
KILONETRO(KM)
KILONETRO(KM)
KILONETRO(KM)
KILONETRO(KM)
KILONETRO(KM)
KILONETRO(KM)
KILONETRO(KM)
KILONETRO(KM)
KILONETRO(KM)
KILONETRO(KM)
KILONETRO(KM)
KILONETRO(KM)
KILONETRO(KM)
KILONETRO(KM)
KILONETRO(KM)
KILONETRO(KM)
KILONETRO(KM)
KILONETRO(KM)
KILONETRO(KM)
KILONETRO(KM)
KILONETRO(KM)
KILONETRO(KM)
KILONETRO(KM)
KILONETRO(KM)
KILONETRO(KM)
KILONETRO(KM)
KILONETRO(KM)
KILONETRO(KM)
KILONETRO(KM)
KILONETRO(KM)
KILONETRO(KM)
KILONETRO(KM)
KILONETRO(KM)
KILONETRO(KM)
KILONETRO(KM)
KILONETRO(KM)
KILONETRO(KM)
KILONETRO(KM)
KILONETRO(KM)
KILONETRO(KM)
KILONETRO(KM)
KILONETRO(KM)
KILONETRO(KM)
KILONETRO(KM)
KILONETRO(KM)
KILONETRO(KM)
KILONETRO(KM)
KILONETRO(KM)
KILONETRO(KM)
KILONETRO(KM)
KILONETRO(KM)
KILONETRO(KM)
KILONETRO(KM)
KILONETRO(KM)
KILONETRO(KM)
KILONETRO(KM)
KILONETRO(KM)
KILONETRO(KM)
KILONETRO(KM)
KILONETRO(KM)
KILONETRO(KM)
KILONETRO(KM)
KILONETRO(KM)
KILONETRO(KM)
KILONETRO(KM)
KILONETRO(KM)
KILONETRO(KM)
KILONETRO(KM)
KILONETRO(KM)
KILONETRO(KM)
KILONETRO(KM)
KILONETRO(KM)
KILONETRO(KM)
KILONETRO(KM)
KILONETRO(KM)
KILONETRO(KM)
KILONETRO(KM)
KILONETRO(KM)
KILONETRO(KM)
KILONETRO(KM)
KILONETRO(KM)
KILONETRO(KM)
KILONETRO(KM)
KILONETRO(KM)
KILONETRO(KM)
KILONETRO(KM)
KILONETRO(KM)
KILONETRO(KM)
KILONETRO(KM)
KILONETRO(KM)
KILONETRO(KM)
KILONETRO(KM)
KILONETRO(KM)
KILONETRO(KM)
KILONETRO(KM)
KILONETRO(KM)
KILONETRO(KM)
KILONETRO(KM)
KILONETRO(KM)
KILONETRO(KM)
KILONETRO(KM)
KILONETRO(KM)
KILONETRO(KM)
KILONETRO(KM)
KILONETRO(KM)
KILONETRO(KM)
KILONETRO(KM)
KILONETRO(KM)
KILONETRO(KM)
KILONETRO(KM)
KILONETRO(KM)
KILONETRO(KM)
KILONETRO(KM)
KILONETRO(KM)
KILO

#### II.1.16. Cantidad

El campo Cantidad es editable y obligatorio.

Cantidad

(\*)

Consignados los datos de la Consulta Técnica pasar a la pestaña **Pregunta**, en donde se ingresan el **Asunto** y la **Consulta**.

#### II.1.17. Asunto

El **Asunto**, es un dato de referencia que permite ubicar la consulta. Es conveniente que este dato sea lo más específico posible como el Nombre del Producto, Modelo y/o Marca.

Asunto: (\*)

#### II.1.18. Consulta

La **Consulta** es la pregunta que se realiza a la Entidad teniendo como detalle los datos previamente consignados.

Consulta:

Llenados los datos obligatorios el Usuario da clic en el botón Grabar

| Fecha de Actualización: 11/04/2011 11:34 | Versión: 1.0.0  | MU-MTC-05-CT |
|------------------------------------------|-----------------|--------------|
| Preparación: Control de Calidad/my.      | Página 14 de 27 | MINCETUR     |

|                                           |                                                                                                    |                                                                                                    |                                                                                                    |                                                                                               | JUAN PEREZ SANCHE                                                                                                   | <u>z (2020202020202020202020)</u> <u>Salir »</u> |
|-------------------------------------------|----------------------------------------------------------------------------------------------------|----------------------------------------------------------------------------------------------------|----------------------------------------------------------------------------------------------------|-----------------------------------------------------------------------------------------------|----------------------------------------------------------------------------------------------------|--------------------------------------------------|
| Ventanilla Unica de Comercio Exterior     |                                                                                                    |                                                                                                    |                                                                                                    |                                                                                               |                                                                                                    |                                                  |
|                                           |                                                                                                    |                                                                                                    | Un célo                                                                                                    | to do poso                                                                                    |                                                                                                    | de comorcio ovtorior                             |
| Perú                                      |                                                                                                    |                                                                                                    | 01 5010                                                                                                    | punto de acceso                                                                               | o para tus operacione                                                                                               | es de comercio exterior                          |
|                                           | SUCE                                                                                                    | DOCUMENTOS RESOLUTIVOS                                                                                                    | BUZON ELECTRONICO                                                                                                    | TRAZABILIDAD                                                                                  | CONSULTA TECNICA                                                                                                    | PROCESOS BANCARIOS                               |
|                                           |                                                                                                    |                                                                                                    |                                                                                                    |                                                                                               |                                                                                                    |                                                  |
| CONSULTA TÉCNICA                          |                                                                                                    |                                                                                                    |                                                                                                    |                                                                                               |                                                                                                    |                                                  |
| (*) Campos Obligatorios                   |                                                                                                    |                                                                                                    |                                                                                                    |                                                                                               |                                                                                                    |                                                  |
| Entidad                                   | MTC 💌 (*                                                                                                 | (1)                                                                                                    |                                                                                                    |                                                                                               |                                                                                                    |                                                  |
| Dirección (Área/Equipo de la<br>Entidad): | Dirección Gener                                                                                          | ral de Concesiones en Comunicaciones - Interr                                                                                                    | namiento de Equipos 🍡                                                                                                    | 🛃 (*)                                                                                         |                                                                                                    |                                                  |
| Operación                                 | INGRESO                                                                                                  | 💌 (!)                                                                                                    |                                                                                                    |                                                                                               |                                                                                                    |                                                  |
| País de Origen                            | NETHERLANDS                                                                                              | <b>v</b>                                                                                                    | (e)                                                                                                    |                                                                                               |                                                                                                    |                                                  |
| País de Procedencia                       | NETHERLANDS                                                                                              | ×                                                                                                    | 0                                                                                                    |                                                                                               |                                                                                                    |                                                  |
| Función principal del equipo              | MODULACIÓN Y                                                                                             | DEMODULACIÓN DE RADIO FRECUENCIA                                                                                                    |                                                                                                    |                                                                                               |                                                                                                    |                                                  |
| Uso                                       | TARJETA QUE S                                                                                            | E CONECTA A TRAVÉS DE UN SLOT AL BUS                                                                                                    | DE D (*)                                                                                                    |                                                                                               |                                                                                                    |                                                  |
| Descripción Comercial                     | TSPA , TRX RF U                                                                                          | JNIT, GSM 1900 / TSPB, TRX RF UNIT, EDGE 19                                                                                                    | 900 (*)                                                                                                    |                                                                                               |                                                                                                    |                                                  |
| Marca                                     | NOKIA                                                                                                    |                                                                                                    | <u> </u>                                                                                                    |                                                                                               |                                                                                                    |                                                  |
| Modelo                                    | 467829A.106 / 4/                                                                                         | 68706A.412                                                                                                    | <u> </u>                                                                                                    |                                                                                               |                                                                                                    |                                                  |
| Código FCC ID                             |                                                                                                    |                                                                                                    |                                                                                                    |                                                                                               |                                                                                                    |                                                  |
| Estado del Bien                           | Usado                                                                                                    | ×                                                                                                    |                                                                                                    |                                                                                               |                                                                                                    |                                                  |
| Fecha estimada de Ingreso                 | 28/04/2011                                                                                               | (t)                                                                                                    |                                                                                                    |                                                                                               |                                                                                                    |                                                  |
| Subpartida Hacional                       | B61 /                                                                                                    | 7700000 Partes                                                                                                    |                                                                                                    |                                                                                               |                                                                                                    | (*)                                              |
| Unidad de Medida                          | UNIDAD(U)                                                                                                | (*)                                                                                                    |                                                                                                    |                                                                                               |                                                                                                    |                                                  |
| Cantidad                                  |                                                                                                    | 2 (*)                                                                                                    |                                                                                                    |                                                                                               |                                                                                                    |                                                  |
| Pregunta                                  |                                                                                                    |                                                                                                    |                                                                                                    |                                                                                               |                                                                                                    |                                                  |
| Asunto:                                   | PARTES DE EQU                                                                                            | JIPO DE TELECOMUNICACIONES RE( (*)                                                                                                    |                                                                                                    |                                                                                               |                                                                                                    |                                                  |
| Consulta:                                 | NOS DIRIGIMOS A<br>EQUIPO DE TELEC<br>EMISIONES RADIO<br>LAS UNIDADES (<br>MANTENEMOS O<br>EL PERMISO DE | À USTEDES A TRAVÉS DE LA PRESENTE PAR<br>COMUNICACIONES, AÚN CLIANDO ÉSTA FORI<br>JOELÉCTRICAS POR S'SOLAS.<br>GUE A CONTINUACIÓN DETALLAMOS LAS ES<br>LON OPERADORES DE TELEFONÍA, POR ENDE<br>UNITERNAMIENTO DE LAS SIGUENTES UNDAD | A CONSULTARLES SI REQUIERE O<br>MA PARTE DE UN EQUIPO DE TELEC<br>STAMOS IMPORTANDO A FIN DE CU<br>SOLICITAMOS NOS ABSUELVA LA<br>JES: | NO DEL PERMISO DE INT<br>DOMUNICACIONES YA HI<br>JMPLIR CON LAS OBLIGA<br>A PRESENTE CONSULTA | ERNAMENTO TODA PARTE DE U<br>OMOLOGADO Y NO EMITEN SEÑ/<br>ACIONES CONTRACTUALES QUE<br>DE LA NECESIDAD DE CONTAR ( |                                                  |
| Grabar Cancelar                           |                                                                                                    |                                                                                                    |                                                                                                    |                                                                                               |                                                                                                    |                                                  |

Entonces, se activará en el área inferior los campos y botones que permiten se adjunte aquélla documentación que permita a la Entidad tener un mayor detalle de las características del bien, esto no es obligatorio.

Habiendo el Usuario consignado los datos obligatorios de la Consulta Técnica puede transmitirla a la Entidad.

Asimismo, el Sistema VUCE habrá generado para la Consulta un Número correlativo, en el caso **2011000006**, el cual lo identificará permitiendo realizarle el seguimiento.

| Fecha de Actualización: 11/04/2011 11:34 | Versión: 1.0.0  | MU-MTC-05-CT |
|------------------------------------------|-----------------|--------------|
| Preparación: Control de Calidad/my.      | Página 15 de 27 | MINCETUR     |

| tanilla Única de Comercio Exterior        | JUAN PEREZ SI                                                                                                    | ANCHEZ (2020202020202020202020) |
|-------------------------------------------|----------------------------------------------------------------------------------------------------|---------------------------------|
|                                           |                                                                                                    |                                 |
|                                           | Un sólo punto de acceso para tus ope                                                                                                    | eraciones de comercio ex        |
| Perú                                      | CHCE - ΝΟCΗΜΕΝΤΟς ΠΕΩΟΙ ΗΤΗΝΟς - ΠΙΖΟΝ ΕΙ ΕΓΤΡΟΝΙΤΟ, ΤΡΑΖΑΡΗ ΤΡΑΡ, ΟΝΙΟΗ ΤΑ ΤΈΣΝΙΚΑ - ΠΡΟΣΕ                                                                         |                                 |
|                                           | SUCE DUCUMENTUS RESULUTIVUS DUZUN ELECTRUNICU TRAZADILIDAD CUNSULTA TECNICA PROLE                                                                                   | SUS DANLARIUS                   |
|                                           |                                                                                                    |                                 |
| SULTAS TÉCNICAS                           |                                                                                                    |                                 |
| osulta Técnica fue grabada satisfa        | toriamente.                                                                                                    |                                 |
|                                           |                                                                                                    |                                 |
| ONSULTA TECNICA                           |                                                                                                    |                                 |
| Actualizar Transmitir Elim                | inar Regresar                                                                                                    |                                 |
| Número                                    | 2011000008                                                                                                    |                                 |
| Entidad                                   | MTC 👻                                                                                                    |                                 |
| Dirección (Área/Equipo de la<br>Entidad): | Dirección General de Concesiones en Comunicaciones - Internamiento de Equipos 💙                                                                                     |                                 |
| Operación                                 | INGRESO V                                                                                                    |                                 |
| País de Origen                            | NETHERLANDS                                                                                                    |                                 |
| País de Procedencia                       | NETHERLANDS                                                                                                    |                                 |
| Función principal del equipo              | MODULACIÓN Y DEMODULACIÓN DE RADIO FRECUE                                                                                                    |                                 |
| Uso                                       | TARJETA QUE SE CONECTA A TRAVÉS DE UN SLOT                                                                                                    |                                 |
| Descripción Comercial                     | TSPA, TRX RF UNIT, GSM 1900 / TSPB, TRX RF UNIT                                                                                                    |                                 |
| Marca                                     | NOKIA                                                                                                    |                                 |
| Modelo                                    | 467829A.106 / 468706A.412                                                                                                    |                                 |
| Código FCC ID                             |                                                                                                    |                                 |
| Estado del Bien                           | Usado                                                                                                    |                                 |
| Fecha estimada de Ingreso                 | 28/04/2011                                                                                                    |                                 |
| Subpartida Nacional                       | 8517700000- Partes                                                                                                    |                                 |
| oopanida Nacional                         |                                                                                                    |                                 |
| Unidad de Medida                          | UNIDAD(U)                                                                                                    |                                 |
| Cantidad                                  | 2.0                                                                                                    |                                 |
|                                           |                                                                                                    |                                 |
| Pregunta                                  |                                                                                                    |                                 |
| Asunto:                                   | PARTES DE EQUIPO DE TELECOMUNICA                                                                                                    |                                 |
|                                           | NOS DIRIGIMOS A USTEDES A TRAVÉS DE LA PRESENTE PARA CONSULTARLES SI REQUIERE O NO DEL                                                                              |                                 |
|                                           | PERMISO DE INTERNAMIENTO TODA PARTE DE UN EQUIPO DE TELECOMUNICACIONES, AUN CUANDO<br>ÉSTA FORMA PARTE DE UN EQUIPO DE TELECOMUNICACIONES YA HOMOLOGADO Y NO EMITEN |                                 |
| Pregunta                                  | SEÑALES O EMISIONES RADIOELÉCTRICAS POR SÍ SOLAS.<br>LAS LINIDADES DUE A CONTINUACIÓN DETALLAMOS LAS ESTAMOS IMPORTANDO A FIN DE CUMPLIR CON                        |                                 |
|                                           | LAS OBLIGACIONES CONTRACTUALES QUE MANTENEMOS CON OPERADORES DE TELEFONÍA, POR ENDE  🗸                                                                              |                                 |
| Seleccionar los Documentos a Adjur        | tar (Máximo 10 MB en total): Archivos".jpg.".gif.".pdf.".doc                                                                                                    |                                 |
|                                           | Examinar Cargar Archivo Eliminar                                                                                                    |                                 |
| HOMPDE ADCHINO                            |                                                                                                    | SELECCION                       |
| HOMORE ARCHIVO                            | and the second second second second second second second second second second second second second second second                                                    | SELECCION                       |

Si se da clic en Regresar, cuando aún no se ha transmitido la consulta, observamos que la columna ESTADO se muestra En Borrador 🎍 . Dando clic en 😰 la columna VER, se ingresará al detalle de la Consulta Técnica, permitiéndole modificar datos, adjuntar archivos o transmitir la consulta.

| Ventanilla Única de O              |                                     |                |                                              |                                                          | Un sól                             | o punto de acce                  | JUAN PE<br>so para tus oj | REZ SANCHE          | z (20202020202020202020202020202020202020 | <u>020)</u> Seli |
|------------------------------------|-------------------------------------|----------------|----------------------------------------------|----------------------------------------------------------|------------------------------------|----------------------------------|---------------------------|---------------------|-------------------------------------------|------------------|
|                                    | Perú                                | SUCE           | DOCUMENTOS RESOL                             | LUTIVOS                                                  | BUZÓN ELECTRÓNICO                  | TRAZABILIDAD                     | CONSULTA TÉ               | CNICA               | PROCESOS BANG                             | CARIOS           |
| lueva Consulta Técr                | hica                                |                |                                              |                                                          |                                    |                                  |                           |                     |                                           |                  |
| Seleccione una Enti-<br>cha desde: | dad: TODOS                          |                | imero: Asun<br>I Mis consultas: 🗹            | nto/Consulta:                                            |                                    | Buscar                           | Filas 1 - 2 d             | e 2. Pági           | na 1 de 1 M 🚽                             |                  |
| Seleccione una Enti-<br>cha desde: | dad: TODOS                          | FECHA REGISTRO | imero: Asun Mis consultas:  FECHA RESPUESTA  | nto/Consulta:<br>ASUNTO                                  |                                    | Buscar                           | Filas 1 - 2 d             | e 2. Pági<br>ESTADO | na 1 de 1 M <<br>DÍAS CONSULTA            | VER              |
| Seleccione una Enti-<br>cha desde: | dad: TODOS<br>hasta:<br>PARA<br>MTC | FECHA REGISTRO | imero: Asun Wis consultas: V FECHA RESPUESTA | nto/Consulta:<br>ASUNTO<br>PARTES DE EQ<br>INTERNAMIENTO | LIPO DE TELECOMUNICACIONES I<br>07 | Buscar<br>REQUIERE DE PERMISO DI | Filas 1 - 2 d             | e 2. Pági<br>ESTADO | na 1 de 1 a «                             | VER              |

| Fecha de Actualización: 11/04/2011 11:34 | Versión: 1.0.0  | MU-MTC-05-CT |
|------------------------------------------|-----------------|--------------|
| Preparación: Control de Calidad/my.      | Página 16 de 27 | MINCETUR     |

En el área superior de la Consulta Técnica se encuentran los siguientes botones:

- En caso se hayan realizado modificaciones en los datos de la consulta se dará clic en Actualizar para grabar los cambios.
- Si se decide enviar la consulta a la Entidad se dará clic en Transmitir.
- En cambio, dando clic en Eliminar se perderán los datos consignados, quedando eliminada la consulta.
- Al dar clic en Regreser se cierra la pantalla de registro de la consulta mostrando la pantalla principal de las Consultas Técnicas.

|                                           | JUAN PEREZ SANCHEZ (20                                                                                                    | 0202020202020202020 |
|-------------------------------------------|----------------------------------------------------------------------------------------------------|---------------------|
| ntanilla Única de Comercio Exterior       |                                                                                                    |                     |
|                                           |                                                                                                    |                     |
| Bará                                      | Un sólo punto de acceso para tus operaciones                                                                                                    | de comercio exte    |
| Peru                                      | SUCE DOCUMENTOS RESOLUTIVOS BUZÓN ELECTRÓNICO TRAZABILIDAD CONSULTA TÉCNICA PROCESOS BANG                                                                                                    | ARIOS               |
|                                           |                                                                                                    |                     |
|                                           |                                                                                                    |                     |
| CONSULTA TECNICA                          |                                                                                                    |                     |
| Actualizar Transmitir Elim                | nar Rannasar                                                                                                    |                     |
| Numero                                    |                                                                                                    |                     |
| Entidad                                   | MTC                                                                                                    |                     |
| Dirección (Área/Equipo de la<br>Entidad): | Dirección General de Concesiones en Comunicaciones - Internamiento de Equipos                                                                                                    |                     |
| Operación                                 | INGRESO                                                                                                    |                     |
| País de Origen                            | NETHERLANDS                                                                                                    |                     |
| País de Procedencia                       | NETHERLANDS                                                                                                    |                     |
| Función principal del equipo              | MODULACIÓN Y DEMODULACIÓN DE RADIO FRECUE                                                                                                    |                     |
| Uso                                       | TARJETA QUE SE CONECTA A TRAVÉS DE UN SLOT                                                                                                    |                     |
| Descripción Comercial                     | TSPA, TRX RF UNIT, GSM 1900 / TSPB, TRX RF UNIT                                                                                                    |                     |
| Marca                                     | NOKIA                                                                                                    |                     |
| Modelo                                    | 467829A.108 / 468708A.412                                                                                                    |                     |
| Código FCC ID                             |                                                                                                    |                     |
| Estado del Bien                           | Usado 🗸                                                                                                    |                     |
| Fecha estimada de Ingreso                 | 28042011                                                                                                    |                     |
| Subpartida Nacional                       | BD1//UUUU- Fartes                                                                                                    |                     |
| Unidad de Medida                          | UNIDAD( U )                                                                                                    |                     |
| Cantidad                                  | 2.0                                                                                                    |                     |
|                                           |                                                                                                    |                     |
| Pregunta                                  |                                                                                                    |                     |
| Asunto:                                   | PARTES DE EQUIPO DE TELECOMUNICA                                                                                                    |                     |
| Pregunta                                  | NOS DIRIOIMOS A USTEDES A TRAVÉS DE LA PRESENTE PARA CONSULTARLES SI REQUIERE O NO DEL<br>PERMISO DE UN TERNAMENTO TODA PARTE DE UN EQUIPO DE TELECOMUNICACIONES, ÁNO (LUNDO<br>ÉSTA FORMA PARTE DE UN EQUIPO DE TELECOMUNICACIONES YA HOMOLOGADO Y NO EMITEN<br>SEÑALES DE GUISINDES RADIGUELÉCTRICAS POR SI SOLAS.<br>LAS UNIDADES DUE A CONTINUACIÓN DETALLAMOS LAS ESTANOS IMPORTANDO A FIN DE CUMPLIR CON<br>LAS OUNDADES OUTRA CONTINUACIÓN DETALLAMOS LAS ESTANOS MORTANDO A FIN DE CUMPLIR CON<br>LAS OUNDADES CONTRACTULES DUE MANTIPENENOS CON DEPEADORES DE TELEFONÍA, POR EN ONE V |                     |
| Seleccionar los Documentos a Adjun        | ar (Máximo 10 MB en total): Auchivos ".jpg. ".gif, ".pdf, ".doo                                                                                                    |                     |
|                                           | Examinar Cargar Archivo Eliminar                                                                                                    |                     |
| NOMBRE ARCHIVO                            |                                                                                                    | SELECCIONE          |
| No hay informacion a mostrar.             |                                                                                                    |                     |
| L                                         |                                                                                                    |                     |

Asimismo, en el área de la Pregunta se contarán con botones que permitirán adjuntar archivos, los cuales se explican a continuación:

#### II.1.19. Archivos a Adjuntar

Para adjuntar Archivos con documentación sustentatoria dar clic en Examinar..., ubicado el Archivo dar clic en Abir.

| Fecha de Actualización: 11/04/2011 11:34 | Versión: 1.0.0  | MU-MTC-05-CT |
|------------------------------------------|-----------------|--------------|
| Preparación: Control de Calidad/my.      | Página 17 de 27 | MINCETUR     |

| Actualizar                                       | Transmitir Eliminar                                     | Regresar                                                                                                    |            |
|--------------------------------------------------|---------------------------------------------------------|----------------------------------------------------------------------------------------------------|------------|
| Número                                           |                                                         | 2011000006                                                                                                    |            |
| Entidad                                          |                                                         | MTC 💌                                                                                                    |            |
| Dirección (Ár<br>Entidad):                       | ea/Equipo de la                                         | Dirección General de Concesiones en Comunicaciones - Internamiento de Equipos                                                                                                    |            |
| Operación                                        |                                                         | NORESO V                                                                                                    |            |
| País de Orige                                    | en                                                      | NETHERLANDS                                                                                                    |            |
| País de Proc                                     | edencia                                                 | NETHERLANDS                                                                                                    |            |
| Función prin                                     | cipal del equipo                                        | MODULACIÓN Y DEMODULACIÓN DE RADIO FRECUENCIA                                                                                                    |            |
| Uso                                              |                                                         | TARJETA QUE SE CONECTA A TRAVÉS DE UN SLOT AL PUS DE D                                                                                                    |            |
| arga de archivo                                  | os                                                      |                                                                                                    |            |
| Buscar en:                                       | 🗀 Nokia                                                 | 🕑 🥝 🤣 📂 🖽 -                                                                                                    |            |
| recientes<br>Escritorio                          | o, Mokia 468532A Multicoup<br>on Nokia 468706A TSPB TRX | er 2 Way GSM 1800 1900 Nokia Cellular - RecycledGoods_com                                                                                                    |            |
| Mi PC                                            | Nombre: Nokia 468706<br>Fipo: Todos los arct            | A TSPB TRX RF 1900 468706A_102 CALL AND CONSULTARLES SI RECURRE O NO DEL PERMISIO DE INTERNAMENTO<br>A TSPB TRX RF 1900 468706A_102 CALL AND CONSULTARLES SI RECURRE O NO DEL PERMISIO DE INTERNAMENTO<br>ANDO INSTA FORMA PARTE DE UN EQUIPO DE INTERNAMENTO<br>ANDO MOORTANDO A FIN DE CUMPUR CON LAS OBLIGACIONES<br>LEUFONICIAMOS INGORTANDO A FIN DE CUMPUR CON LAS OBLIGACIONES<br>LEUFONICIAMOS INGORTANDO A FIN DE CUMPUR CON LAS OBLIGACIONES |            |
| Seleccionar los l                                | Documentos a Adjuntar (Má                               | aino 10 MB en total): Archivos "ing, "gil, "gid, "doc<br>Examinar Campar Archivos "ing, "gil, "gid, "doc                                                                                                    |            |
| NOMBRE AF                                        | RCHIVO                                                  |                                                                                                    | SELECCIONE |
|                                                  |                                                         |                                                                                                    |            |
| <ol> <li>Man Instruction Construction</li> </ol> | acion a mostrar.                                        |                                                                                                    |            |

A continuación, dar clic en Cargar Archivo.

| Asunto:                                                            | PARTES DE EQUIPO DE TELECOMUNICACIONES REC                                                                                                    |           |
|--------------------------------------------------------------------|----------------------------------------------------------------------------------------------------|-----------|
| Pregunta<br>Seleccionar los Documentos a<br>C.\Nokia\Nokia 468706A | NOS DRIGMOS A LISTERES A TRAVÉS DE LA PRESENTE PARA CONSULTARLES SI REQUERE O NO DEL PERMONDO DE INTERNAMENTO<br>TODA PARTE DE UN EUROPO DE TELECOMINICACIONES, ALO ICUADO ÉSTA FORMA PARTE DE UN EQUIPO DE TELECOMINICACIONES,<br>VA HOMOLOGADO Y NO EMITEI SEÑALES O EMISIONES RADIOELÉCITICAS POR SÍ SOLAS.<br>LAS UNDADES CUE A CONTINUACIÓN DETALLAMOS LAS ESTAMOS IMPORTANDO A FIN DE CUMPLIR CON LAS OBLICACIONES<br>CONTRACTUALES OUE MANTENENOS CON OPERADORES DE TELEFONÍA, POR ENDE SOLUTIAMOS NOS ABSUELVA LA PRESENTE<br>CONSULTA DE LA NECESIDA DE CONTRA O NO CON EL PERMOS DE INTERNAMENTO DE LAS SIGUIENTES UNDADES:<br>Adjuntar (Máximo 10 MB en total): Archivos "Jigo," gri, "gri, "dri," doc<br>ITSPB TEX PFI 1900 468706A [Examinanc] Gargar Archivo ] |           |
| NOMBRE ARCHIVO                                                     |                                                                                                    | SELECCION |
|                                                                    |                                                                                                    |           |

Para visualizar el contenido del archivo, dar clic sobre el **NOMBRE DEL ARCHIVO**.

| Fecha de Actualización: 11/04/2011 11:34 | Versión: 1.0.0  | MU-MTC-05-CT |
|------------------------------------------|-----------------|--------------|
| Preparación: Control de Calidad/my.      | Página 18 de 27 | MINCETUR     |

| Asunto:                      | PARTES DE EQUIPO DE TELECOMUNICACIONES RE(                                                                                                    |
|------------------------------|----------------------------------------------------------------------------------------------------|
| Pregunta                     | NOS DRIGINOS A LISTEDES A TRAVÉS DE LA PRESENTE PARA CONSULTARLES SI RECUIERE O NO DEL PERMISO DE INTERNAMENTO<br>TODA PARTE DE UN EGUPO DE TELECOMUNICACIONES, ADUCIDADO ÉSTA FORMA PARTE DE UN EGUPO DE TELECOMUNICACIONES<br>VA HOMOLOGADO VID OBIETIS LESTÂLES O EMISIONES ADUCELÉCTRICAS POR SÍ SOLAS.<br>LAS UNDADES QUE A CONTUNACIÓN DETALLANOS LAS ESTAMOS IMPORTANDO A FIN DE CUMPLIR CON LAS OBLIGACIONES<br>CONTINACIDADES QUE A CONTUNACIÓN DETALLANOS LAS ESTAMOS IMPORTANDO A FIN DE CUMPLIR CON LAS OBLIGACIONES<br>CONTINACIDADES QUE A CONTUNACIÓN DETALLANOS LAS ESTAMOS IMPORTANDO A FINDE CUMPLIR CON LAS DELEJORAL PRESENTE |
|                              | CONSULTA DE LA NECESIDAD DE CONTAR O NO CON EL PERMISO DE INTERNAMENTO DE LAS SIGUENTES UNDADES:                                                                                                    |
| Seleccionar los Documentos a | CONSULTA DE LA NECESIDAD DE CONTAR O NO CON EL PERMISO DE INTERNAMENTO DE LAS SIGUENTES UNIDADES:                                                                                                    |
| Seleccionar los Documentos e | CONSULTA DE LA NECESIDAD DE CONTAR O NO CON EL PERMISO DE INTERNAMIENTO DE LAS SIGUENTES UNIDADES:<br>> Adjurtar (Máximo 10 MB en tota): Archivos *jog,*gif, *pdf, *dot<br>Examinar Cargar Archivo Eliminar                                                                                                    |
| Seleccionar los Documentos ( | CONSULTA DE LA NECESIDAD DE CONTAR O NO CON EL PERMISO DE INTERNAMIENTO DE LAS SIGUENTES UNDADES:                                                                                                    |
| Seleccionar los Documentos a | CONSULTA DE LA NECESIDAD DE CONTAR O NO CON EL PERMISO DE INTERNAMENTO DE LAS SIGUENTES UNDADES:                                                                                                    |

Siguiendo el procedimiento descrito, se podrían cargar más archivos.

Habiendo completado los datos, para enviará la Consulta Técnica a la Entidad, dar clic en Transmitir

| and the second second s |                                                                                                    |
|----------------------------------------------------------------------------------------------------|----------------------------------------------------------------------------------------------------|
| Actualizar Transmitir Eliminar                                                                                                    | Regresar                                                                                                    |
| Número                                                                                                    | 2011000006                                                                                                    |
| Entidad                                                                                                    | MTC                                                                                                    |
| Dirección (Área/Equipo de la<br>Entidad):                                                                                                    | Dirección General de Concesiones en Comunicaciones - Internamiento de Equipos                                                                                                    |
| Operación                                                                                                    | NORESO V                                                                                                    |
| País de Origen                                                                                                    | NETHERLANDS                                                                                                    |
| País de Procedencia                                                                                                    | NETHERLANDS                                                                                                    |
| Función principal del equipo                                                                                                    | MODULACIÓN Y DEMODULACIÓN DE RADIO FRECUENCIA                                                                                                    |
| Uso                                                                                                    | TARJETA QUE SE CONECTA A TRAVÉS DE UN SLOT AL BUS DE D                                                                                                    |
| Descripción Comercial                                                                                                    | TSPA , TRX RF UNIT, OSM 1900 / TSPB, TRX RF UNIT, EDGE 1900                                                                                                    |
| Marca                                                                                                    | NCKIA                                                                                                    |
| Modelo                                                                                                    | 467829A.106 / 468706A.412                                                                                                    |
| Código FCC ID                                                                                                    |                                                                                                    |
| Estado del Bien                                                                                                    | Usado 💌                                                                                                    |
| Fecha estimada de Ingreso                                                                                                    | 28/04/2011                                                                                                    |
| Subpartida Hacional                                                                                                    | 8517700000- Partes                                                                                                    |
| Unidad de Medida                                                                                                    | UNDAD(U)                                                                                                    |
| Cantidad                                                                                                    | 2.0                                                                                                    |
| Pregunta                                                                                                    |                                                                                                    |
| Asunto:                                                                                                    | PARTES DE EQUIPO DE TELECOMUNICACIONES REG                                                                                                    |
| Pregunta                                                                                                    | NOS DRIGIMOS A USTEDES A TRAVÉS DE LA PRESENTE PARA CONSULTARLES SI REQUIERE O NO DEL PERMISO DE INTERNAMIENTO<br>TODA PARTE DE UN ECUIPO DE TELECOMUNICACIONES, AÚN CUANDO ÉSTA FORMA PARTE DE UN EQUIPO DE TELECOMUNICACIONES<br>VA HOMILODADO Y NO BIMTES BRÂLLES O ENISIONES RADICELÉCITARIS PARTE DE UN EQUIPO DE TELECOMUNICACIONES<br>LAS UNIDADES QUE A CONTINUACIÓN DETALLAMOS LAS ESTAMOS IMPORTANDO A FIN DE CUMPLIC CON LAS OBLIGACIONES<br>CONTRACTUALES DUE MANTENIEMOS CON OPERADORES DE TELEFORMI, OR EDIO SOLUTIAMOS NOS ABLEVILA LA PRESENTE<br>CONSULTA DE LA NECESIDAD DE CONTAR O NO CON EL PERMISO DE INTERNAMIENTO DE LAS SIGUENTES UNIDADES: |
| Seleccionar los Documentos a Adjuntar (Má                                                                                                    | iximo 10 MB en total): Archivos *.jpg, *.gir, *.pdr, *.doc                                                                                                    |
|                                                                                                    | Exeminer Cargar Archivo Eliminar                                                                                                    |
|                                                                                                    | Filas 1 - 1 de 1. Página 1 de 1 🕷 🔍                                                                                                    |
| NOMBRE ARCHIVO                                                                                                    | SELECCIÓ                                                                                                    |
|                                                                                                    |                                                                                                    |
| Nokia 468706A TSPB TRX RF 1900 46870                                                                                                    | 06A 102 mht                                                                                                    |

Transmitida la Consulta Técnica, ésta se mostrará con ESTADO Pendiente de Respuesta 🌘

| Fecha de Actualización: 11/04/2011 11:34 | Versión: 1.0.0  | MU-MTC-05-CT |
|------------------------------------------|-----------------|--------------|
| Preparación: Control de Calidad/my.      | Página 19 de 27 | MINCETUR     |

|                          | entanilla Única de (                                            |                               |                        |                                 |               | Un sói                               | o punto de acce        | <u>JUAN PEREZ SANCH</u> | EZ (20202020202020202020202020202020202020 | <u>020) Salir≥</u><br>exterior |
|--------------------------|-----------------------------------------------------------------|-------------------------------|------------------------|---------------------------------|---------------|--------------------------------------|------------------------|-------------------------|--------------------------------------------|--------------------------------|
|                          |                                                                 | Perú                          | SUCE                   | DOCUMENTOS RESO                 | LUTIVOS       | BUZÓN ELECTRÓNICO                    | TRAZABILIDAD           | CONSULTA TÉCNICA        | PROCESOS BANG                              | CARIOS                         |
| C (<br>Nue<br>Se<br>Fech | ONSULTAS<br>wa Consulta Técn<br>eleccione una Entid<br>a desde: | TÉCNICAS<br>ica<br>lad: TODOS | Ilú                    | mero: Ast<br>∃ Mis consultas: ☑ | into/Consulta |                                      | Buscar                 | Filas 1 - 2 de 2. Pág   | ina 1 de 1 🕷 🔍                             |                                |
|                          | NÚMERO                                                          | PARA                          | FECHA REGISTRO         | FECHA RESPUESTA                 | ASUNTO        |                                      |                        | ESTADO                  | DÍAS CONSULTA                              | VER                            |
|                          | 2011000006                                                      | MTC                           | 11/04/2011<br>15:14:24 |                                 | PARTES DE E   | QUIPO DE TELECOMUNICACIONES F<br>TO? | REQUIERE DE PERMISO DE |                         | 1                                          | ۹,                             |
|                          | 2011000001                                                      | DIGEMID                       | 03/02/2011<br>09:37:33 |                                 | Una consulta  |                                      |                        | •                       |                                            | <b>₽</b>                       |

Al dar clic en **VER** se podrá visualizar los datos y abrir el adjunto, más no permite agregar ni modificar la información, que fue transmitida. Para salir de esta pantalla dar clic en Regresar

|                                                                                                    |                                                                                                    | 2020201 81 |
|----------------------------------------------------------------------------------------------------|----------------------------------------------------------------------------------------------------|------------|
| entanilla Única de Comercio Exterior                                                                            |                                                                                                    | 020201 22  |
|                                                                                                    |                                                                                                    |            |
|                                                                                                    | Un sólo punto de acceso para tus operaciones de comer                                                                                                    | cio exter  |
| Perú                                                                                                    | SUCE DOCUMENTOS RESOLUTIVOS BUZÓN ELECTRÓNICO TRAZABILIDAD CONSULTA TÉCNICA PROCESOS BANCARIOS                                                                      |            |
|                                                                                                    |                                                                                                    |            |
|                                                                                                    |                                                                                                    |            |
| CONSULTA TÉCNICA                                                                                                |                                                                                                    |            |
|                                                                                                    |                                                                                                    |            |
| Regresar                                                                                                    |                                                                                                    |            |
| Número                                                                                                    | 2011000008                                                                                                    |            |
| Entidad<br>Disección (Árma/Equipo de la                                                                         | MTC                                                                                                    |            |
| Dirección (Area/Equipo de la<br>Entidad):                                                                       | Dirección General de Concesiones en Comunicaciones - Internamiento de Equipos                                                                                       |            |
| Operación                                                                                                    | INGRESO 😪                                                                                                    |            |
| País de Origen                                                                                                  | NETHERLANDS                                                                                                    |            |
| País de Procedencia                                                                                             | NETHERLANDS                                                                                                    |            |
| Función principal del equipo                                                                                    | MODULACIÓN Y DEMODULACIÓN DE RADIO FRECUE                                                                                                    |            |
| Uso                                                                                                    | TARJETA QUE SE CONECTA A TRAVÉS DE UN SLOT                                                                                                    |            |
| Descripción Comercial                                                                                           | TSPA, TRX RF UNIT, GSM 1900 / TSPB, TRX RF UNIT                                                                                                    |            |
| Marca                                                                                                    | NOKIA                                                                                                    |            |
| Modelo                                                                                                    | 467829A-108 / 468708A-412                                                                                                    |            |
| Código FCC ID                                                                                                   |                                                                                                    |            |
| Estado del Bien                                                                                                 | Usado                                                                                                    |            |
| Fecha estimada de Ingreso                                                                                       | 28042011                                                                                                    |            |
| Subnartida Nacional                                                                                             | 8617700000- Partes                                                                                                    |            |
| odbjara av recome                                                                                               |                                                                                                    |            |
| Unidad de Medida                                                                                                | UNIDAD(U)                                                                                                    |            |
| Cantidad                                                                                                    | 2.0                                                                                                    |            |
|                                                                                                    |                                                                                                    |            |
| Pregunta                                                                                                    |                                                                                                    |            |
| Asunto:                                                                                                    | PARTES DE EQUIPO DE TELECOMUNICA                                                                                                    |            |
|                                                                                                    | NOS DIRIGIMOS A USTEDES A TRAVÉS DE LA PRESENTE PARA CONSULTARLES SI REQUIERE O NO DEL                                                                              |            |
| Processing and the second second second second second second second second second second second second second s | PERMISO DE INTERNAMIENTO TODA PARTE DE UN EQUIPO DE TELECOMUNICACIONES, AUN CUANDO<br>ÉSTA FORMA PARTE DE UN EQUIPO DE TELECOMUNICACIONES YA HOMOLOGADO Y NO EMITEN |            |
| Pregunta                                                                                                    | SEÑALES O EMISIONES RADIOELÉCTRICAS POR SÍ SOLAS.<br>LAS UNIDADES QUE A CONTINUACIÓN DETALLAMOS LAS ESTAMOS IMPORTANDO A FIN DE CUMPLIR CON                         |            |
|                                                                                                    | LAS OBLIGACIONES CONTRACTUALES QUE MANTENEMOS CON OPERADORES DE TELEFONÍA, POR ENDE  🗸                                                                              |            |
|                                                                                                    | Filas 1 - 1 de 1. Página 1 de 1                                                                                                    | 44 10 10   |
| HOMBRE ARCHIVO                                                                                                  | SE                                                                                                    | LECCIONE   |
| NAMA 468708A TSPR TRX RF 190                                                                                    | D 2807768 102 WA                                                                                                    |            |
| 10013 1007 007 111 1111 1111                                                                                    | 2 Review Tealing                                                                                                    |            |

| Fecha de Actualización: 11/04/2011 11:34 | Versión: 1.0.0  | MU-MTC-05-CT |
|------------------------------------------|-----------------|--------------|
| Preparación: Control de Calidad/my.      | Página 20 de 27 | MINCETUR     |

#### II.2. BÚSQUEDA DE CONSULTA TÉCNICA

En el área superior de la pantalla se encuentran campos que permiten realizar la búsqueda de Consultas transmitidas, sin importar el **ESTADO** en que éstas se encuentren (En Borrador, Pendiente de Respuesta o Respondida).

| Ventanilla única de Comerco Exterior<br>Ventanilla única de Comerco Exterior<br>Ventanilla única de Comerco Exterior<br>Un sólo punto de acceso para tus operaciones de comercio exterior                                                                                               |                        |                     |                                                       |                        |                  |               |          |
|----------------------------------------------------------------------------------------------------|------------------------|---------------------|-------------------------------------------------------|------------------------|------------------|---------------|----------|
| Perú                                                                                                    | SUCE                   | DOCUMENTOS RESOLUT  | TIVOS BUZÓN ELECTRÓNICO                               | TRAZABILIDAD           | CONSULTA TÉCNICA | PROCESOS BAN  | CARIOS   |
| CONSULTAS TÉCNICAS         Nueva Consulta Técnica         Seleccione una Entidad:       TCOOS         Fecha desde:       Itimero:       Asunto/Consulta:         Buscar         Fecha desde:       Itimero:       Asunto/Consulta:         Files 1 - 2 de 2.       Página 1 de 114 @ DM |                        |                     |                                                       |                        |                  |               |          |
| NÚMERO PARA                                                                                                    | FECHA REGISTRO         | FECHA RESPUESTA ASI | UNTO                                                  |                        | ESTADO           | DÍAS CONSULTA | VER      |
| 2011000006 MTC                                                                                                    | 11/04/2011<br>15:14:24 | PAR                 | RTES DE EQUIPO DE TELECOMUNICACIONES R<br>ERNAMIENTO? | REQUIERE DE PERMISO DE | •                | 1             | ۹,       |
| 2011000001 DIGEMID                                                                                                    | 03/02/2011<br>09:37:33 | Una                 | a consulta                                            |                        | •                |               | <b>₽</b> |
|                                                                                                    |                        |                     |                                                       |                        |                  |               |          |

#### II.2.1. Entidad

Seleccionar una Entidad, escogiéndolo de la lista desplegable con el cursor ubicado sobre su nombre.

| Seleccione una Entidad: | TODOS                      | Húmero: Asunto/Consulta: B | luscar |
|-------------------------|----------------------------|----------------------------|--------|
| Fecha desde:            | TODOS<br>DIGEMID<br>DIGESA | III Mis consultas:         |        |
|                         | MTC<br>PRODUCE             |                            |        |

En el caso, al seleccionar al **MTC**, de inmediato se muestran las Consultas realizadas a esta Entidad.

| Ventanila Única de Comercio Exterior                                                                             |                                       | Un sólo p                                         | <u>uun PEREZ SANCH</u><br>punto de acceso para tus operacio | <u>EZ (202020202020202020000)</u> Salira<br>nes de comercio exterior |
|----------------------------------------------------------------------------------------------------|---------------------------------------|---------------------------------------------------|-------------------------------------------------------------|----------------------------------------------------------------------|
| Perú                                                                                                    | SUCE DOCUMENTOS RESOLUTIV             | OS BUZÓN ELECTRÓNICO TR                           | RAZABILIDAD CONSULTA TÉCNICA                                | PROCESOS BANCARIOS                                                   |
| CONSULTAS TÉCNICAS<br>Nueva Consulta Técnica<br>Seleccione una Entidad: MTC<br>Fecha desde: 01.01.2011 Im hasta: | Itúmero: Asunto/Con                   | sulta:                                            | Buscar<br>Filas 1 - 1 de 1. Pég                             | pina 1 de 1 (M) (M) (M) (M)                                          |
| NUMERO PARA FE                                                                                                   | CHA REGISTRO FECHA RESPUESTA ASUNT    | 0                                                 | ESTADO                                                      | DIAS CONSULTA VER                                                    |
| 2011000006 MTC                                                                                                   | 11.04/2011 PARTES<br>15:14:24 INTERNA | DE EQUIPO DE TELECOMUNICACIONES REQUIE<br>MIENTO? | AERE DE PERMISO DE                                          | 1 🔍                                                                  |

| Fecha de Actualización: 11/04/2011 11:34 | Versión: 1.0.0  | MU-MTC-05-CT |
|------------------------------------------|-----------------|--------------|
| Preparación: Control de Calidad/my.      | Página 21 de 27 | MINCETUR     |

#### II.2.2. Número

Para realizar la búsqueda por **Número** de la Consulta Técnica, consignar los 10 caracteres y dar clic en Buscar .

| Seleccione una Entidad: | TODOS    | Número: 2011000006 Asunto/Consulta: Bu | Iscar |
|-------------------------|----------|----------------------------------------|-------|
| Fecha desde:            | 🂷 hasta: | 🔠 Mis consultas: 🗹                     |       |

Mostrando sólo el **2011000006** que corresponde al de la Consulta solicitada.

| Vertanila Única de Comercio Exterior |                                            | Un sólo punto de acce                                        | <u>JUAN PEREZ SANCH</u><br>so para tus operacion | EZ (2020202020202020202020)<br>nes de comercio ex | l <u>Salir»</u><br><terior< th=""></terior<> |
|--------------------------------------|--------------------------------------------|--------------------------------------------------------------|--------------------------------------------------|---------------------------------------------------|----------------------------------------------|
| Perú                                 | SUCE DOCUMENTOS RESOLUTIVOS                | BUZÓN ELECTRÓNICO TRAZABILIDAD                               | CONSULTA TÉCNICA                                 | PROCESOS BANCAR                                   | lios                                         |
| CONSULTAS TÉCNICAS                   |                                            |                                                              |                                                  |                                                   |                                              |
| Nueva Consulta Técnica               |                                            |                                                              |                                                  |                                                   |                                              |
| Seleccione una Entidad: TODOS        | Número: 2011000006 Asunto/Consul           | Buscar                                                       |                                                  |                                                   |                                              |
| Fecha desde: hasta:                  | Mis consultas: 💌                           |                                                              | Filas 1 - 1 de 1. Pág                            | jina 🚹 de 1 🕅 🔍 🖢                                 | ▶ bi                                         |
| NÚMERO PARA FE                       | CHA REGISTRO FECHA RESPUESTA ASUNTO        |                                                              | ESTADO                                           | DÍAS CONSULTA V                                   | /ER                                          |
| 2011000006 MTC                       | 11.04/2011 PARTES DE<br>15:14:24 INTERNAME | EQUIPO DE TELECOMUNICACIONES REQUIERE DE PERMISO DE<br>INTO? | ٠                                                | 1                                                 | 0                                            |

#### II.2.3. Asunto/Consulta

Ingresar el texto del Asunto de la Consulta o parte de este en el campo **Asunto/Consulta** y, dar clic en Buscar .

| Seleccione una Entidad: | TODOS    | Número:            | Asunto/Consulta: | EQUIPO | Buscar |
|-------------------------|----------|--------------------|------------------|--------|--------|
| Fecha desde:            | 🕮 hasta: | 🅮 Mis consultas: 🛽 | <b>v</b>         |        |        |

Sólo se muestran aquéllas Consultas que cumplen con lo solicitado en el filtro, en el caso aquéllas en cuyo Asunto tiene la palabra **EQUIPO**.

| Fecha de Actualización: 11/04/2011 11:34 | Versión: 1.0.0  | MU-MTC-05-CT |
|------------------------------------------|-----------------|--------------|
| Preparación: Control de Calidad/my.      | Página 22 de 27 | MINCETUR     |

| Ventanilla Ü                                          | ica de Comercio Exterior                                                 |                        |                                               | Un sól                               | o punto de acce:       | <u>JUAN PEREZ SANCH</u><br>so para tus operacio | E <u>Z (202020202020202020</u><br>nes de comercio | 020) <u>Salir»</u><br>exterior |
|-------------------------------------------------------|--------------------------------------------------------------------------|------------------------|-----------------------------------------------|--------------------------------------|------------------------|-------------------------------------------------|---------------------------------------------------|--------------------------------|
|                                                       | Perú                                                                     | SUCE                   | DOCUMENTOS RESOLUTIVOS                        | BUZÓN ELECTRÓNICO                    | TRAZABILIDAD           | CONSULTA TÉCNICA                                | PROCESOS BANG                                     | arios                          |
| CONSUL<br>Nueva Consu<br>Seleccione (<br>Fecha desde: | TAS TÉCNICAS<br>la Técnica<br>na Entidad: TODOS<br>01/01/2011 III hasta: | 11/04/2011             | imero: Asunto Consulta<br>II Mis consultas: V | : EOUPO                              | Buscar                 | Filas 1 - 1 de 1. Pág                           | nina 1 de 1 M -                                   |                                |
| NÚMERO                                                | PARA F                                                                   | ECHA REGISTRO          | FECHA RESPUESTA ASUNTO                        |                                      |                        | ESTADO                                          | DIAS CONSULTA                                     | VER                            |
| 201100                                                | 006 MTC                                                                  | 11/04/2011<br>15:14:24 | PARTES DE EC                                  | QUIPO DE TELECOMUNICACIONES R<br>TO? | REQUIERE DE PERMISO DE | •                                               | 1                                                 | 0                              |

#### II.2.4. Fecha

Para la búsqueda por Fecha se deben consignar la **Fecha desde** y la **Fecha hasta**. Seleccionarlos del Calendario IIII (dando clic sobre este icono), en caso fuera por un rango de fecha. Si no se selecciona la **Fecha hasta** se asume que es hasta la fecha en que se está solicitando (Hoy). En ambos casos, dar luego clic en Buscar.

| Seleccione una Entidad: | TODOS    | Número: Asunto/Consulta: Bus | scar |
|-------------------------|----------|------------------------------|------|
| Fecha desde: 01/10/2010 | 🏥 hasta: | 🖽 Mis consultas: 🔽           |      |

El Sistema VUCE sólo muestra las Consultas del rango de fecha solicitada, en el caso Fecha desde **01/01/2011** hasta **Hoy**.

| Ventanila Única de Comercio Exterior                                                                     |                        |                                      | Un sól                                      | lo punto de acce       | <u>JUAN P</u><br>so para tus o | EREZ SANCHE | z (20202020202020202020202020202020202020 | <u>020) Sair»</u><br>exterior |
|----------------------------------------------------------------------------------------------------|------------------------|--------------------------------------|---------------------------------------------|------------------------|--------------------------------|-------------|-------------------------------------------|-------------------------------|
| Perú                                                                                                    | SUCE                   | DOCUMENTOS RESOLUTIV                 | OS BUZÓN ELECTRÓNICO                        | TRAZABILIDAD           | CONSULTA T                     | ÉCNICA      | PROCESOS BANG                             | ARIOS                         |
| CONSULTAS TÉCNICAS Nueva Consulta Técnica Seleccione una Entidad: TCDOS Fecha desde: 01.01.2011 III hast | IIú                    | mero: Asunto Cor<br>Mis consultas: 🗹 | sulta:                                      | Buscar                 | Filas 1 - 2                    | de 2. Pági  | ina 1 de 1 🕅 🕷                            |                               |
| NÚMERO PARA                                                                                              | FECHA REGISTRO         | FECHA RESPUESTA ASUN                 | 0                                           |                        |                                | ESTADO      | DÍAS CONSULTA                             | VER                           |
| 2011000006 MTC                                                                                           | 11/04/2011<br>15:14:24 | PARTE                                | DE EQUIPO DE TELECOMUNICACIONES<br>AMIENTO? | REQUIERE DE PERMISO DE | E                              | ٠           | 1                                         | 0                             |
| 2011000001 DIGEMID                                                                                       | 03/02/2011<br>09:37:33 | Una co                               | isulta                                      |                        |                                | ٠           |                                           | <b>₽</b>                      |
|                                                                                                    |                        |                                      |                                             |                        |                                |             |                                           |                               |

| Fecha de Actualización: 11/04/2011 11:34 | Versión: 1.0.0  | MU-MTC-05-CT |
|------------------------------------------|-----------------|--------------|
| Preparación: Control de Calidad/my.      | Página 23 de 27 | MINCETUR     |

#### II.2.5. Mis Consultas

Por defecto, en **Mis consultas** el recuadro está marcado con Check  $\checkmark$ , pues muestra sólo las Consultas Técnicas realizadas por el Usuario, es decir, las efectuadas por el Usuario quien se autenticó al ingresar al Sistema VUCE.

| Seleccione una Entidad: | TODOS    | Número: Asunto/Consulta: | Buscar |
|-------------------------|----------|--------------------------|--------|
| Fecha desde:            | 🅮 hasta: | 🖽 Mis consultas: 🗹       |        |

| Ventanila Única de Comercio Exterior                                                                   |                            | Un sól                                 | o punto de acces       | JUAN PEREZ SANCH      | EZ (20202020202020202020<br>nes de comercio | 020) <u>Salira</u><br>exterior |
|----------------------------------------------------------------------------------------------------|----------------------------|----------------------------------------|------------------------|-----------------------|---------------------------------------------|--------------------------------|
| Perú su                                                                                                | CE DOCUMENTOS RESOLUTIVOS  | BUZÓN ELECTRÓNICO                      | TRAZABILIDAD           | CONSULTA TÉCNICA      | PROCESOS BANG                               | CARIOS                         |
| CONSULTAS TÉCNICAS<br>Nueva Consulta Técnica<br>Seleccione una Entidad: TODOS V<br>Fecha desde: hasta: | Ilúmero: Asunto Consult    | a:                                     | Buscar                 | Filas 1 - 2 de 2. Páç | jina 1 de 1 📧 🖣                             |                                |
| NÚMERO PARA FECHA REGIS                                                                                | TRO FECHA RESPUESTA ASUNTO |                                        |                        | ESTADO                | DÍAS CONSULTA                               | VER                            |
| 2011000006 MTC 11/04/2011<br>15:14:24                                                                  | PARTES DE<br>INTERNAME     | EQUIPO DE TELECOMUNICACIONES F<br>NTO? | REQUIERE DE PERMISO DE | ٠                     | 1                                           | ۹,                             |
| 2011000001 DIGEMID 03/02/2011<br>09:37:33                                                              | Una consult                | a                                      |                        | •                     |                                             | <b>₽</b>                       |
|                                                                                                    |                            |                                        |                        |                       |                                             |                                |

Pero si, se retira el Check del recuadro 🗌 , el Sistema mostrará además las Consultas Técnicas efectuadas por otros Usuarios marcadas como **Públicas** por la Entidad.

|                                                                                                    | Entidad:                                             | rodos                                                             | <b>v</b> N                                     | lúmero: As                                                                                             | sunto/Consulta:                     |                                      |                                                                                                    | В              |
|----------------------------------------------------------------------------------------------------|------------------------------------------------------|-------------------------------------------------------------------|------------------------------------------------|----------------------------------------------------------------------------------------------------|-------------------------------------|--------------------------------------|----------------------------------------------------------------------------------------------------|----------------|
| a desde:                                                                                                    |                                                      | 🛄 hasta:                                                          |                                                | 🛄 Mis consultas:                                                                                       |                                     |                                      |                                                                                                    |                |
| ,,,,,,,,,,,,,,,,,,,,,,,,,,,,,,,,,,,,,,,                                                                              |                                                      | <u></u>                                                           |                                                |                                                                                                    |                                     |                                      |                                                                                                    |                |
| Ventanilla Única de                                                                                                  | Comercio Exterior                                    |                                                                   |                                                |                                                                                                    |                                     | JUAN PEREZ SANCHE                    | EZ (20202020202020202020                                                                                                    | <u>020) Se</u> |
| VU                                                                                                    | ce                                                   |                                                                   |                                                | Un s                                                                                                   | ólo punto de acce                   | so para tus operacior                | nes de comercio                                                                                                    | exteri         |
|                                                                                                    | Perú                                                 | SUCE                                                              | DOCUMENTOS RESO                                | LUTIVOS BUZÓN ELECTRÓNICO                                                                              | TRAZABILIDAD                        | CONSULTA TÉCNICA                     | PROCESOS BANG                                                                                                    | CARIOS         |
| lueva Consulta Téci                                                                                                  | nica                                                 |                                                                   |                                                |                                                                                                    |                                     |                                      |                                                                                                    |                |
| Vueva Consulta Téc<br>Seleccione una Enti<br>:cha desde: 01/01/2                                                     | nica<br>dad: <u>TODOS</u><br>011 III hasta           |                                                                   | mero: Asu<br>B: Mis consultas:                 | nto Consulta:                                                                                          | Buscar                              | Filas 1 - 3 de 3. Pág                | ina 1 de 1 💌 🖣                                                                                                    | 4 -            |
| Nueva Consulta Téc<br>Seleccione una Enti<br>acha desde: 01/01/2<br>NÚMERO                                           | dad: <u>TODOS</u><br>011 III hasta<br>PARA           | Itúr     Itúr     Eccha REGISTRO                                  | Mis consultas:                                 | nto:Consulta:                                                                                          | Buscar                              | Filas 1 - 3 de 3. Pág<br>ESTADO      | ina 1 de 1 📧 ୶                                                                                                    | VER            |
| Nueva Consulta Téc<br>Seleccione una Enti<br>acha desde: 01/01/2<br>NÚMERO<br>2011000006                             | dad: <u>TODOS</u>                                    | FECHA REGISTRO                                                    | Nero: Asu<br>Mis consultas:<br>FECHA RESPUESTA | INTO Consulta: ASUNTO PARTES DE EQUIPO DE TELECOMUNICACIONE INTERNAMENTO?                              | Buscar<br>Es requiere de permiso di | Filas 1 - 3 de 3. Pág<br>ESTADO      | ina 1 de 1 M de 1 M de | VER            |
| Nueva Consulta Téc<br>Seleccione una Enti<br>esha desde: <u>D1/01/2</u><br><u>NÚMERO</u><br>2011000006<br>2011000002 | dad: TODOS<br>1011 I hasta<br>PARA<br>MTC<br>PRODUCE | FECHA REGISTRO<br>11/04/2011<br>15/14/24<br>0303/2011<br>10.43:30 | nero: Asu                                      | INTERNAMENTO<br>MORTES DE EQUIPO DE TELECOMUNICACIONE<br>INTERNAMENTO?<br>IMPORTACION DE ACDO SULFURCO | Euscar<br>Es requiere de permiso di | Filas 1 - 3 de 3. Pág<br>ESTADO<br>E | ina 1 de 1 M a<br>DÍAS CONSULTA<br>1<br>1                                                                                                    | VER<br>Q<br>Q  |

| Fecha de Actualización: 11/04/2011 11:34 | Versión: 1.0.0  | MU-MTC-05-CT |
|------------------------------------------|-----------------|--------------|
| Preparación: Control de Calidad/my.      | Página 24 de 27 | MINCETUR     |

#### II.3. RESPUESTA DE LA CONSULTA TÉCNICA

Cuando se reciba la respuesta a la Consulta Técnica se mostrará en el **Buzón Electrónico** una Notificación indicando el Número de la Consulta que ha sido respondida.

Para ingresar al **Detalle del Mensaje** dar clic sobre el **ASUNTO**.

| Ventanila Única de Comercio Exterior |                                  | Un sóla           | o punto de acces | <u>JUAN PEREZ SANCH</u><br>so para tus operacio | EZ (202020202020202020<br>nes de comercio        | <u>2020) Salir»</u><br>Dexterior |
|--------------------------------------|----------------------------------|-------------------|------------------|-------------------------------------------------|--------------------------------------------------|----------------------------------|
| BUZÓN ELECTRÓNICO                    | SUCE DOCUMENTOS RESOLUTIVOS      | BUZÓN ELECTRÓNICO | TRAZABILIDAD     | CONSULTA TÉCNICA                                | PROCESOS BAN                                     |                                  |
| Seleccione una Entidad: TODOS        | Ver Mensajos de: TODOS<br>Buscar | Asunto:           |                  | Fecha desde:<br>Filas 1 - 1 de 1. Pár           | 12/04/2011 III h<br>gina 1 de 1 M<br>FECHA ENVIO | asta:                            |
| MTC Se ha recibido la respuesta para | la Consulta Técnica 2011000005   |                   |                  |                                                 | 12/04/2011<br>10:39:06                           |                                  |

Desde el Detalle del Mensaje se puede trasladar a la Consulta Técnica, sin necesidad de salir de esta pantalla dando clic en <u>Abrir Consulta Técnica 2011000006</u>

|                                                                                                  | Detalle Mensaje                                                 |  |
|--------------------------------------------------------------------------------------------------|-----------------------------------------------------------------|--|
| Cerrar                                                                                           |                                                                 |  |
| De:                                                                                              | MTC                                                             |  |
| Asunto:                                                                                          | Se ha recibido la respuesta para la Consulta Técnica 2011000006 |  |
| Fecha Envío:                                                                                     | 12/04/2011 00:00:00                                             |  |
| Mensaje:                                                                                         |                                                                 |  |
|                                                                                                  |                                                                 |  |
|                                                                                                  |                                                                 |  |
|                                                                                                  | Abrir Consulta Técnica 2011000006                               |  |
| DESCRIPCIÓN NOTIFIC                                                                              | Abrir Consulta Técnica 2011000006                               |  |
| DESCRIPCIÓN NOTIFICA<br>No hay informacion a most                                                | Abrir Consulta Técnica 2011000006                               |  |
| DESCRIPCIÓN NOTIFICA<br>No hay informacion a mosti<br>NOMBRE ARCHIVO                             | Abrir Consulta Técnica 2011000006<br>CCION                      |  |
| DESCRIPCIÓN NOTIFIC/<br>No hay informacion a most<br>NOMBRE ARCHIVO<br>No hay informacion a most | Abrir Consulta Técnica 2011000006                               |  |
| DESCRIPCIÓN NOTIFIC/<br>No hay informacion a most<br>NOMBRE ARCHIVO<br>No hay informacion a most | Abrir Consulta Técnica 2011000006                               |  |
| DESCRIPCIÓN NOTIFICA<br>No hay informacion a most<br>NOMBRE ARCHIVO<br>No hay informacion a most | Abrir Consulta Técnica 2011000006<br>Action<br>rar.             |  |

Enseguida, se muestra la pantalla con la Consulta Técnica. En ella, se encuentran tanto la **Pregunta** como la **Respuesta**.

| Fecha de Actualización: 11/04/2011 11:34 | Versión: 1.0.0  | MU-MTC-05-CT |
|------------------------------------------|-----------------|--------------|
| Preparación: Control de Calidad/my.      | Página 25 de 27 | MINCETUR     |

| tanilla Unica de Comercio Exterior        |                               |                                                                 |                                                       |                      |                     |                       |            |
|-------------------------------------------|-------------------------------|-----------------------------------------------------------------|-------------------------------------------------------|----------------------|---------------------|-----------------------|------------|
| <b>NUCE</b>                               |                               |                                                                 |                                                       | Un sólo p            | unto de acceso para | tus operaciones de co | mercio ext |
| Perú                                      | SUCE                          | DOCUMENTOS RESOLUTIVOS                                          | BUZÓN ELECTRÓNICO                                     | TRAZABILIDAD         | CONSULTA TÉCNICA    | PROCESOS BANCARIOS    |            |
|                                           | 0001                          |                                                                 | DOLON LELCTHOMOU                                      | THE FORESTER         |                     | 11002000 01110111100  |            |
|                                           |                               |                                                                 |                                                       |                      |                     |                       |            |
| ONSULTA TÉCNICA                           |                               |                                                                 |                                                       |                      |                     |                       |            |
|                                           |                               |                                                                 |                                                       |                      |                     |                       |            |
| Regresar                                  |                               |                                                                 |                                                       |                      |                     |                       |            |
| Número                                    | 2011000006                    |                                                                 |                                                       |                      |                     |                       |            |
| Entidad                                   | MTC                           | ×.                                                              |                                                       |                      |                     |                       |            |
| Dirección (Área/Equipo de la<br>Entidad): | Dirección Gene                | eral de Concesiones en Comunicaciones                           | - Internamiento de Equipos                            | ~                    |                     |                       |            |
| Operación                                 | INGRESO                       | ×.                                                              |                                                       |                      |                     |                       |            |
| País de Origen                            | NETHERLAND                    | 8                                                               | <b>V</b>                                              |                      |                     |                       |            |
| País de Procedencia                       | NETHERLAND                    | \$                                                              | ~                                                     |                      |                     |                       |            |
| Función principal del equipo              | MODULACIÓN                    | Y DEMODULACIÓN DE RADIO FRECUE                                  |                                                       |                      |                     |                       |            |
| Uso                                       | TARJETA QUE                   | SE CONECTA A TRAVÉS DE UN SLOT                                  | ]                                                     |                      |                     |                       |            |
| Descripción Comercial                     | TSPA, TRX RF                  | UNIT, GSM 1900 / TSPB, TRX RF UNIT                              |                                                       |                      |                     |                       |            |
| Marca                                     | NOKA                          |                                                                 | ]                                                     |                      |                     |                       |            |
| Modelo                                    | 467829A.106 /                 | 468706A.412                                                     | ]                                                     |                      |                     |                       |            |
| Código FCC ID                             |                               |                                                                 |                                                       |                      |                     |                       |            |
| Estado del Bien                           | Usado                         | ~                                                               |                                                       |                      |                     |                       |            |
| Fecha estimada de Ingreso                 | 28/04/2011                    |                                                                 |                                                       |                      |                     |                       |            |
| Companyi da Mansienal                     | 8517700000- P                 | artes                                                           |                                                       |                      |                     |                       |            |
| Subpartiua Nacional                       |                               |                                                                 |                                                       |                      |                     |                       |            |
| Unidad de Medida                          | UNIDAD(U)                     | ×                                                               |                                                       |                      |                     |                       |            |
| Cantidad                                  | 2                             | 0                                                               |                                                       |                      |                     |                       |            |
|                                           | ·····                         |                                                                 |                                                       |                      |                     |                       |            |
| Pregunta Respue                           | esta                          |                                                                 |                                                       |                      |                     |                       |            |
| Asunto:                                   | PARTES DE EC                  | UIPO DE TELECOMUNICA                                            |                                                       |                      |                     |                       |            |
|                                           | NOS DIRIGIMO                  | S A USTEDES A TRAVÉS DE LA PRES                                 | ENTE PARA CONSULTARLES S                              | REQUIERE O NO DEL    | ^                   |                       |            |
|                                           | PERMISO DE IN<br>ÉSTA FORMA E | NTERNAMIENTO TODA PARTE DE UN<br>PARTE DE UN EQUIPO DE TELECOMU | EQUIPO DE TELECOMUNICACIÓ<br>NICACIONES YA HOMOLOGADO | NES, AÚN CUANDO      |                     |                       |            |
| Pregunta                                  | SEÑALES O EN                  | AISIONES RADIOELÉCTRICAS POR SÍ                                 | SOLAS.                                                | A FIN DE CUMPLIP CON |                     |                       |            |
|                                           | LAS OBLIGACI                  | DNES CONTRACTUALES QUE MANTEI                                   | NEMOS CON OPERADORES DE                               | TELEFONÍA, POR ENDE  | ~                   |                       |            |
|                                           |                               |                                                                 |                                                       |                      | Filas 1             | -1 de 1. Página 1     | ie 1 🛛 🖣 🕨 |
| NOMBRE ARCHIVO                            |                               |                                                                 |                                                       |                      |                     |                       | SELECCIONE |
| C                                         |                               |                                                                 |                                                       |                      |                     |                       |            |

Al ingresar a la opción **CONSULTA TÉCNICA** se visualiza que para la Consulta 2011000006 se tiene la **FECHA RESPUESTA 12/04/2011 10:39:06** y que el **ESTADO** cambió a **Respondida**. Para visualizar la respuesta dar clic en  $\stackrel{<}{\searrow}$  de la columna **VER**.

| Ventanilla Única de O              | Comercio Exterior                     |                                                                                                    |                                                                                                    | Un sól                                       | lo punto de acce                 | <u>JUAN PEREZ SANCH</u><br>so para tus operacion | EZ (20202020202020202020202020202020202020 | <u>020) Salir</u><br>exterio |
|------------------------------------|---------------------------------------|----------------------------------------------------------------------------------------------------|----------------------------------------------------------------------------------------------------|----------------------------------------------|----------------------------------|--------------------------------------------------|--------------------------------------------|------------------------------|
|                                    | Perú                                  | SUCE                                                                                                    | DOCUMENTOS RESOLUTIV                                                                                                    | OS BUZÓN ELECTRÓNICO                         | TRAZABILIDAD                     | CONSULTA TÉCNICA                                 | PROCESOS BANG                              | CARIOS                       |
| Jueva Consulta Técr                | ica                                   |                                                                                                    |                                                                                                    |                                              |                                  |                                                  |                                            |                              |
| Seleccione una Entic               | lad: TODOS                            | II II II II II II II II II II II II II                                                                                                    | imero: Asunto/Con                                                                                                    | isulta:                                      | Buscar                           | Filas 1 - 2 de 2. Pág                            | jina 1 de 1 📧 🖛                            | 4 <b>b</b> bl                |
| Seleccione una Entie<br>cha desde: | dad: <u>TODOS</u><br>hasta:<br>PARA F | ECHA REGISTRO                                                                                                    | imero: Asunto:Con                                                                                                    | nsulta:                                      | Buscar                           | Filas 1 - 2 de 2. Pág<br>ESTADO                  | pina 1 de 1 M q<br>DÍAS CONSULTA           | VER                          |
| Seleccione una Entir<br>cha desde: | tad: TODOS<br>hasta:<br>PARA F<br>MTC | K     K     K     C     K     C     C | imero:     Asunto/Cor       Mis consultas:     Image: Consultase       FECHA RESPUESTA     ASUNT       12042011 10 33 00     PARTES       INTERN     INTERN | IO S DE FOUIPO DE TELECOMUNICACIONES AMENTO? | Buscar<br>REQUIERE DE PERMISO DI | Filas 1 - 2 de 2. Pág<br>ESTADO<br>E             | ina 1 de 1 M «<br>DIAS CONSULTA<br>2       | VER                          |

| Fecha de Actualización: 11/04/2011 11:34 | Versión: 1.0.0  | MU-MTC-05-CT |
|------------------------------------------|-----------------|--------------|
| Preparación: Control de Calidad/my.      | Página 26 de 27 | MINCETUR     |

| Producto: Manual de Usuario Consultas Técnicas VUCE-MTC |
|---------------------------------------------------------|
| Asunto: Ventanilla Única de Comercio Exterior           |
| Ámbito: Público                                         |

En la pestaña **Respuesta** se visualizará lo respondido por la Entidad, así como la Base Legal el cual debe ser precisado de acuerdo al Decreto Supremo. Asimismo podría tener adjunto(s) documento(s).

|                                           |                                                                                                    | Un cólo i                     | unto de acceso nara | tue operaciones de comercio e |
|-------------------------------------------|----------------------------------------------------------------------------------------------------|-------------------------------|---------------------|-------------------------------|
| Perú                                      | SUCE DOCUMENTOS RESOLUTIVOS BUZÓN ELECTRÓ                                                                        | NICO TRAZABILIDAD             | CONSULTA TÉCNICA    | PROCESOS BANCARIOS            |
| CONSULTA TÉCNICA                          |                                                                                                    |                               |                     |                               |
| Regresar                                  |                                                                                                    |                               |                     |                               |
| Número                                    | 2011000006                                                                                                    |                               |                     |                               |
| Entidad                                   | MTC                                                                                                    |                               |                     |                               |
| Dirección (Área/Equipo de la<br>Entidad): | Dirección General de Concesiones en Comunicaciones - Internamiento de Equi                                       | pos 💉                         |                     |                               |
| Operación                                 | INGRESO                                                                                                    |                               |                     |                               |
| País de Origen                            | NETHERLANDS                                                                                                    |                               |                     |                               |
| País de Procedencia                       | NETHERLANDS                                                                                                    |                               |                     |                               |
| Función principal del equipo              | MODULACIÓN Y DEMODULACIÓN DE RADIO FRECUE                                                                        |                               |                     |                               |
| Uso                                       | TARJETA QUE SE CONECTA A TRAVÉS DE UN SLOT                                                                       |                               |                     |                               |
| Descripción Comercial                     | TSPA, TRX RF UNIT, GSM 1900 / TSPB, TRX RF UNIT                                                                  |                               |                     |                               |
| Marca                                     | NOKIA                                                                                                    |                               |                     |                               |
| Modelo                                    | 467829A.106 / 468706A.412                                                                                        |                               |                     |                               |
| Código FCC ID                             |                                                                                                    |                               |                     |                               |
| Estado del Bien                           | Usado                                                                                                    |                               |                     |                               |
| Fecha estimada de Ingreso                 | 28/04/2011                                                                                                    |                               |                     |                               |
| Subpartida Nacional                       | 8517700000- Partes                                                                                               |                               |                     |                               |
|                                           |                                                                                                    |                               |                     |                               |
| Unidad de Medida                          | UNIDAD(U)                                                                                                    |                               |                     |                               |
| Cantidad                                  | 2.0                                                                                                    |                               |                     |                               |
|                                           | ······                                                                                                    |                               |                     |                               |
| Pregunta Respuest                         | and the second second second second second second second second second second second second second second second |                               |                     |                               |
|                                           | LAS PARTES O COMPONENTES (NO ACCESORIOS) D LOS EQUIPOS DE TEL                                                    | ECOMUNICACIONES               |                     |                               |
| 4.175 (14) (17)                           | RESTRINGIDOS POR ESTA ENTIDAD, SI REQUIEREN DEL PERMISO DE INTE                                                  | RNAMIENTO.                    |                     |                               |
| Respuesta                                 |                                                                                                    |                               |                     |                               |
|                                           |                                                                                                    |                               |                     |                               |
|                                           | TÍTULO V DE LA DIRECTIVA Nº 001-2009-MTC/27, APROBADA POR RESOLU                                                 | CIÓN MINISTERIAL Nº 204-2009- |                     |                               |
| Base Legal                                | MTC/03                                                                                                    |                               |                     |                               |
|                                           |                                                                                                    |                               |                     |                               |
| r                                         |                                                                                                    |                               | Filas 1             | -ruer, Pagina 1 de 1 M 4      |
| NOMBRE ARCHIVO                            |                                                                                                    |                               |                     |                               |

Asimismo, de acuerdo al Decreto Supremo las respuestas a las Consultas Técnicas que determinan si una mercancía es restringida o no, deben ser publicadas, con la finalidad que cualquier Usuario tenga acceso a éstas.

La Entidad es quien marca la Consulta como **Pública** o **Privada** al momento de enviar la respuesta. Si es marcada como Privada, la respuesta la recibirá sólo el Usuario que efectuó la consulta, caso contrario llegará a todos los Usuarios Exportadores/Importadores.

De acuerdo al Decreto Supremo el plazo para absolver consultas técnicas cuando se trate de definir si la mercancía se encuentra restringida, es no mayor a quince (15) días calendario contados desde el día siguiente de transmitida la consulta y no mayor de treinta (30) días calendario contados desde el día siguiente de transmitida la consulta cuando se refiera a otros aspectos.

| Fecha de Actualización: 11/04/2011 11:34 | Versión: 1.0.0  | MU-MTC-05-CT |
|------------------------------------------|-----------------|--------------|
| Preparación: Control de Calidad/my.      | Página 27 de 27 | MINCETUR     |